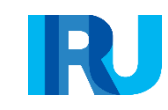

# **Elektronik TIR** Teminati Kullanım Kılavuzu

ATC:

Elektronik TIR teminatları eğitimine hoşgeldiniz!

Bu modül, TIR Karnesi Hamilleri için mevcut olan elektronik TIR teminatlarının sipariş onaylarından, taşımanın sonlandırılmasına kadar ki kullanımına dair işlemleri adım adım açıklamaktadır.

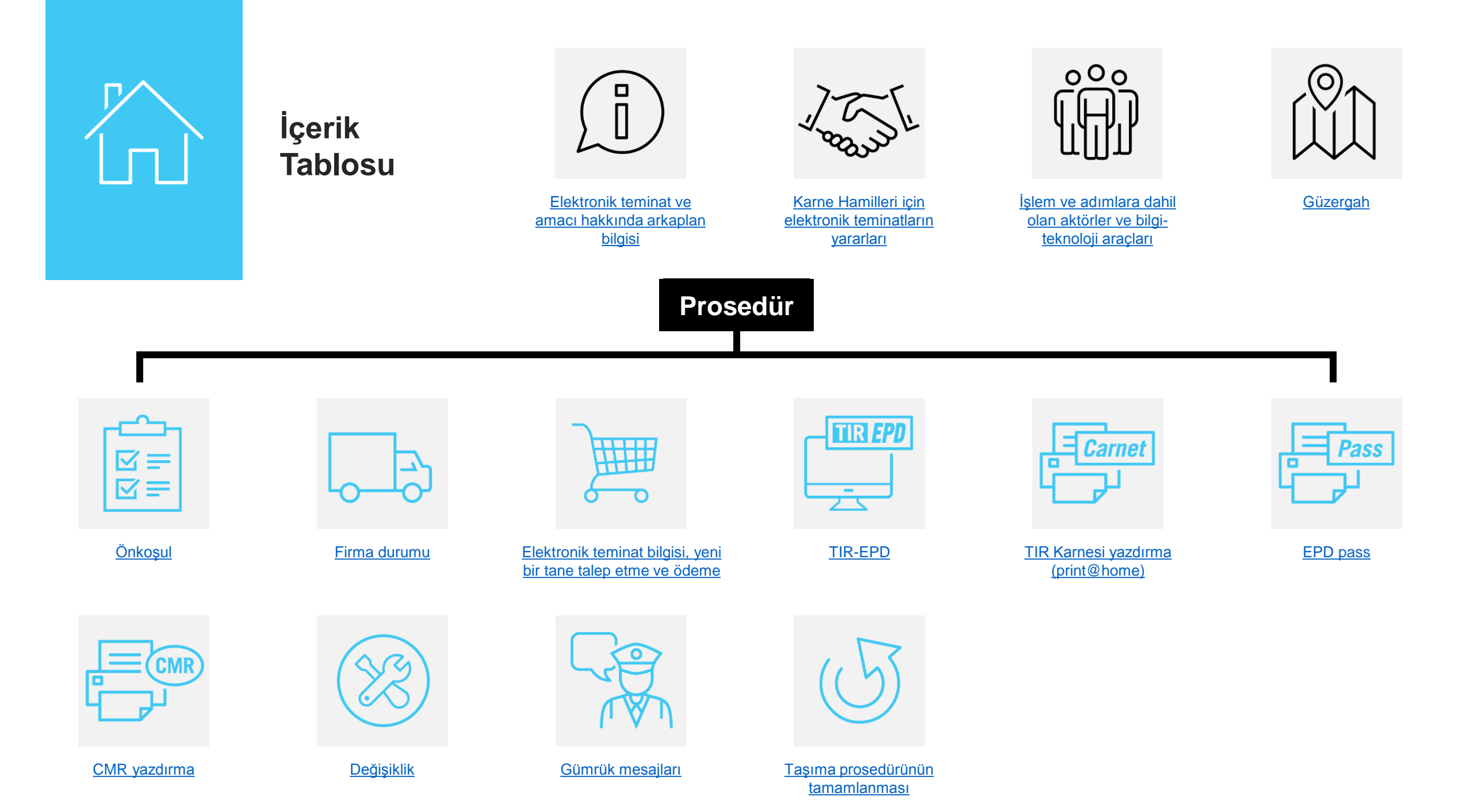

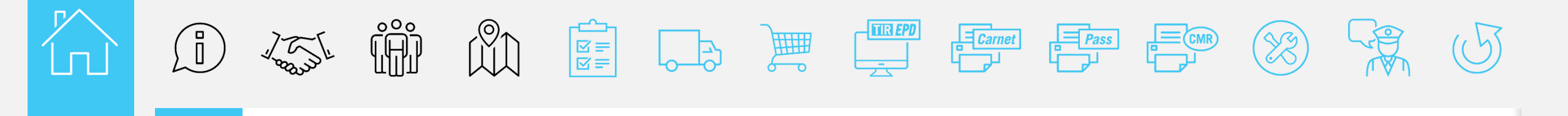

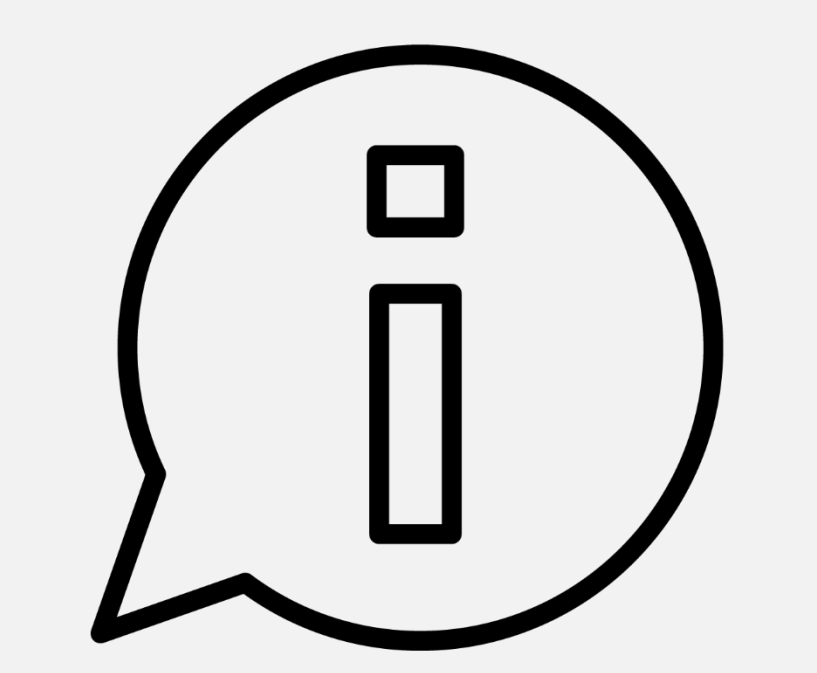

### Elektronik teminat ve amacı hakkında arka plan bilgisi

R

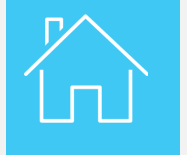

Elektronik teminat ve amacı hakkında arka plan bilgisi

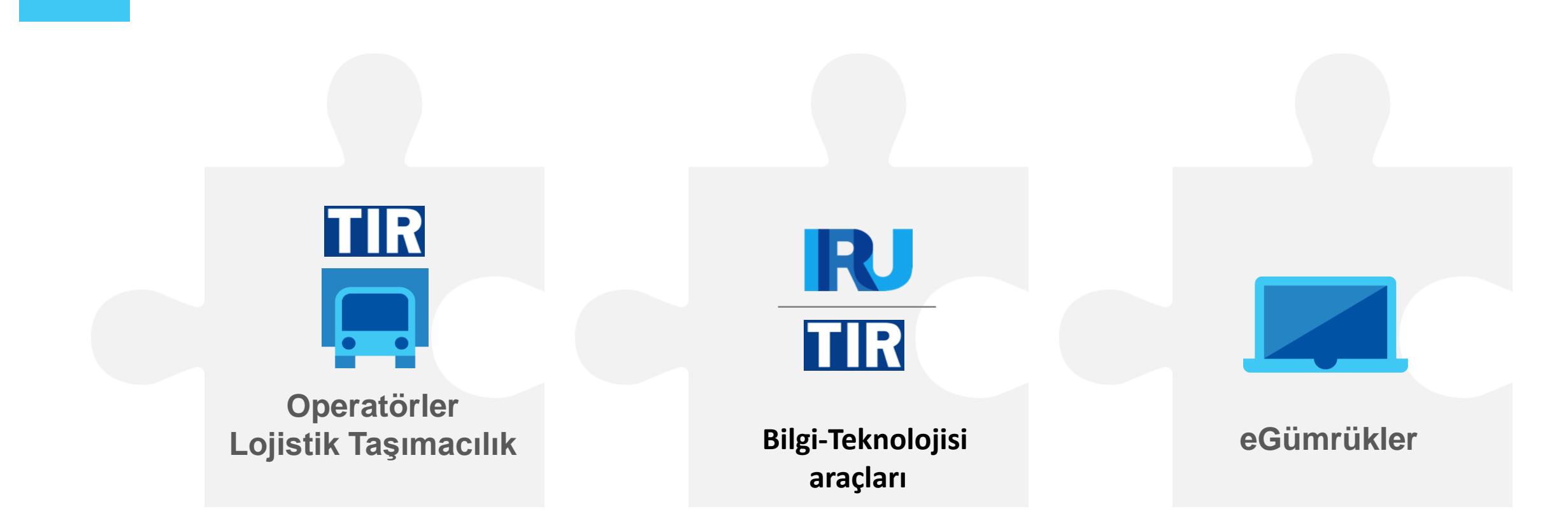

Elektronik TIR teminatları, elektronik TIR sistemi çerçevesinde kullanılabilir – taşımaya dahil olan tüm tarafların bilgi teknoloji sistemlerinin birbirine bağlı sistemleri sayesinde, TIR Sistemi altında eşya taşınması yerine konulan bilgisayarlı bir sistemdir.

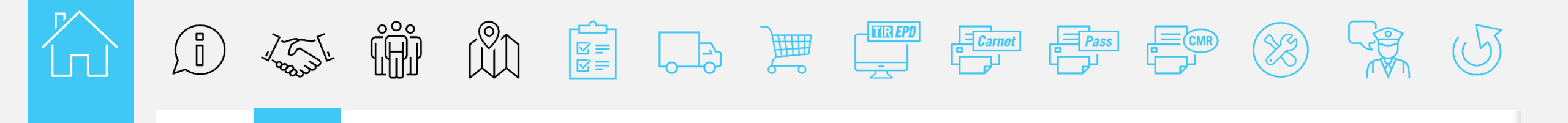

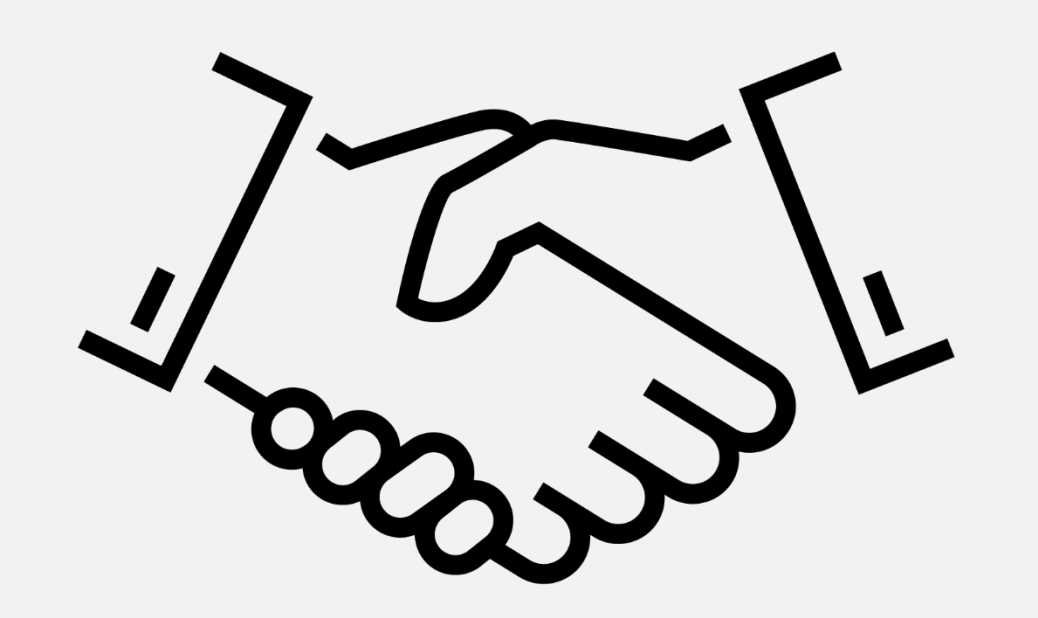

### **Karne Hamilleri** için **Elektronik** teminatin faydaları

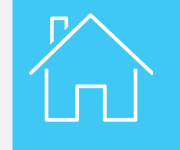

#### Taşıma operatörleri için TIR elektronik teminatın faydaları

#### Zaman ve Para tasarrufu

TIR karneleri talep üzerine çevrimiçi olarak yazdırılır Çevrimiçi ödeme özelliği mevcut olabilir

→ TIR karnelerini almak için Kuruluşa / Odaya gitmeye ihtiyaç yoktur;

→ Boş TIR karnesi stoğu tutmaya ihtiyaç yoktur.

Kullanıcı dostu ve Etkili risk takibi TIR karnesi taşıma operatörleri tarafından yazdırılmadan önce otomatik olarak doldurulur

 $\rightarrow$  daha hızlı ve daha az hata riski;

 $\rightarrow$  kaybolması durumunda her zaman tekrar yazdırılabilir;

→ sürücülere pdf dosyası olarak gönderilebilir;

→ tüm gümrük teyit mesajlarına herhangi bir zamanda erişilebilir;

→ soruşturmaları ve gerçek zamanlı TIR seyahatinin takip edilmesine destekleyicidir

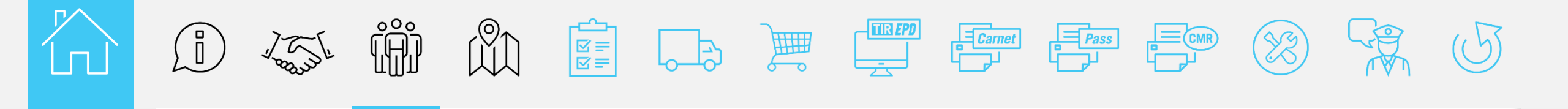

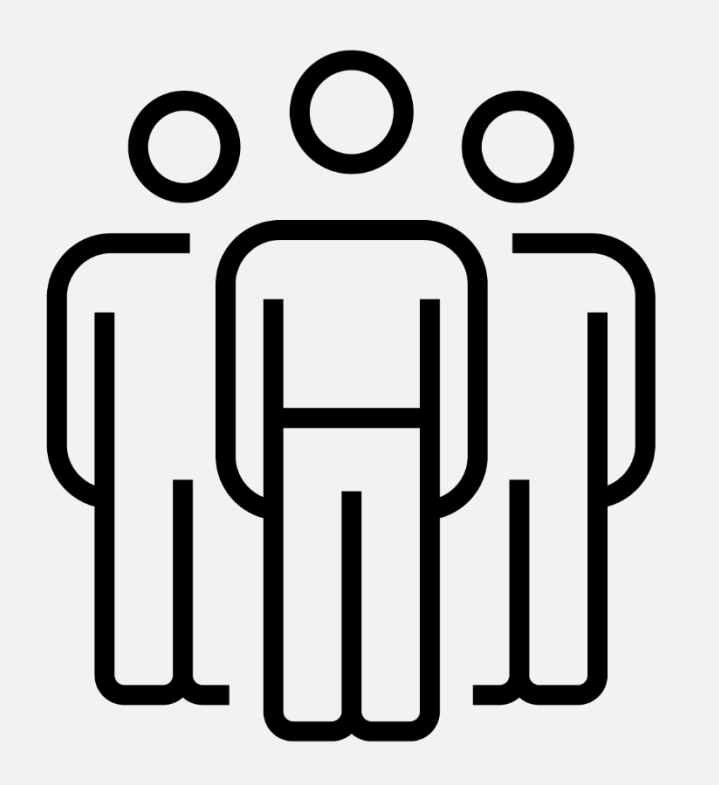

### İşlem ve adımlara dahil olan aktörler ve bilgiteknoloji araçları

İşlem ve adımlara dahil olan aktörler ve bilgi-teknoloji araçları

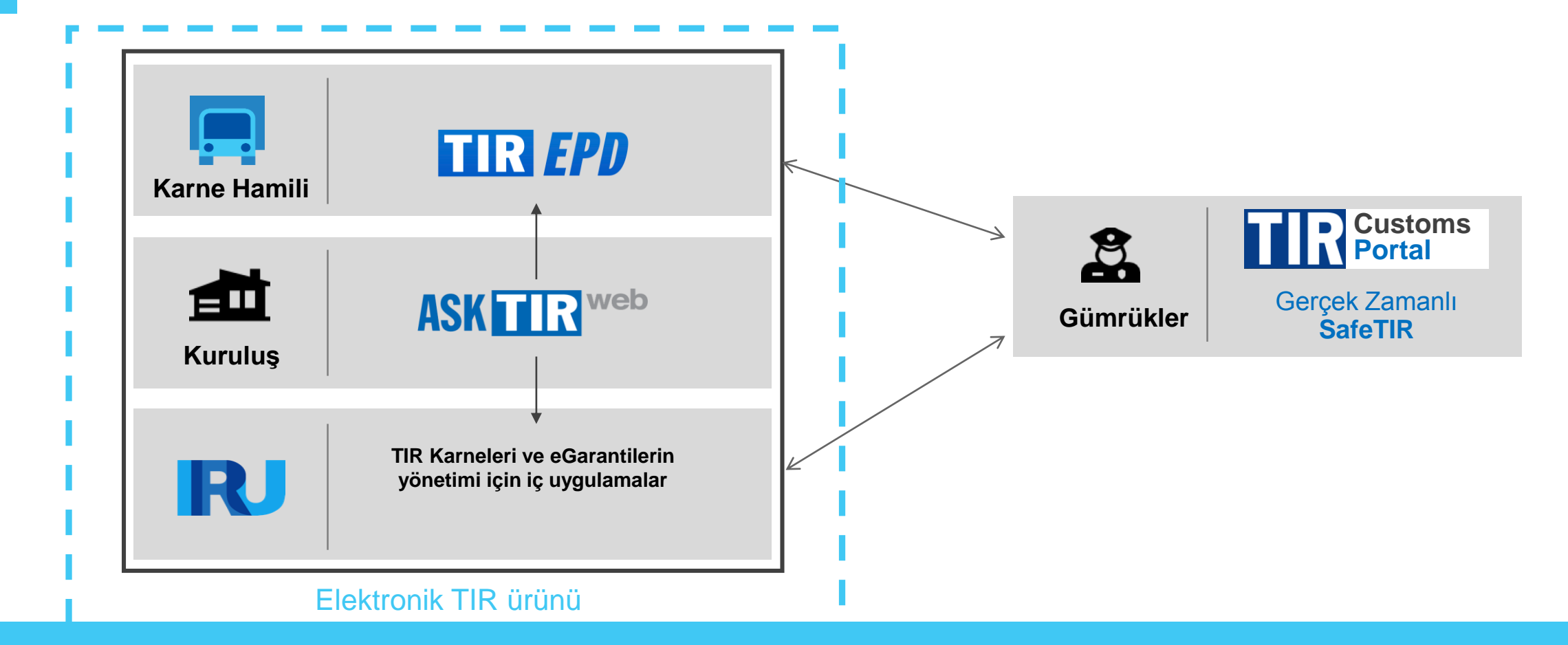

TIR Sistemi altında eşya taşınması ile ilgili elektronik prosedüre farklı aktörler dahildir, bu aktörlere veya bu aktörler tarafından gerçekleşen veri transferi IRU tarafından onlar için geliştirilen bilgi teknolojisi araçları ile sağlanır.

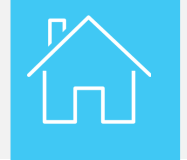

İşlem ve adımlara dahil olan aktörler ve bilgi-teknoloji araçları

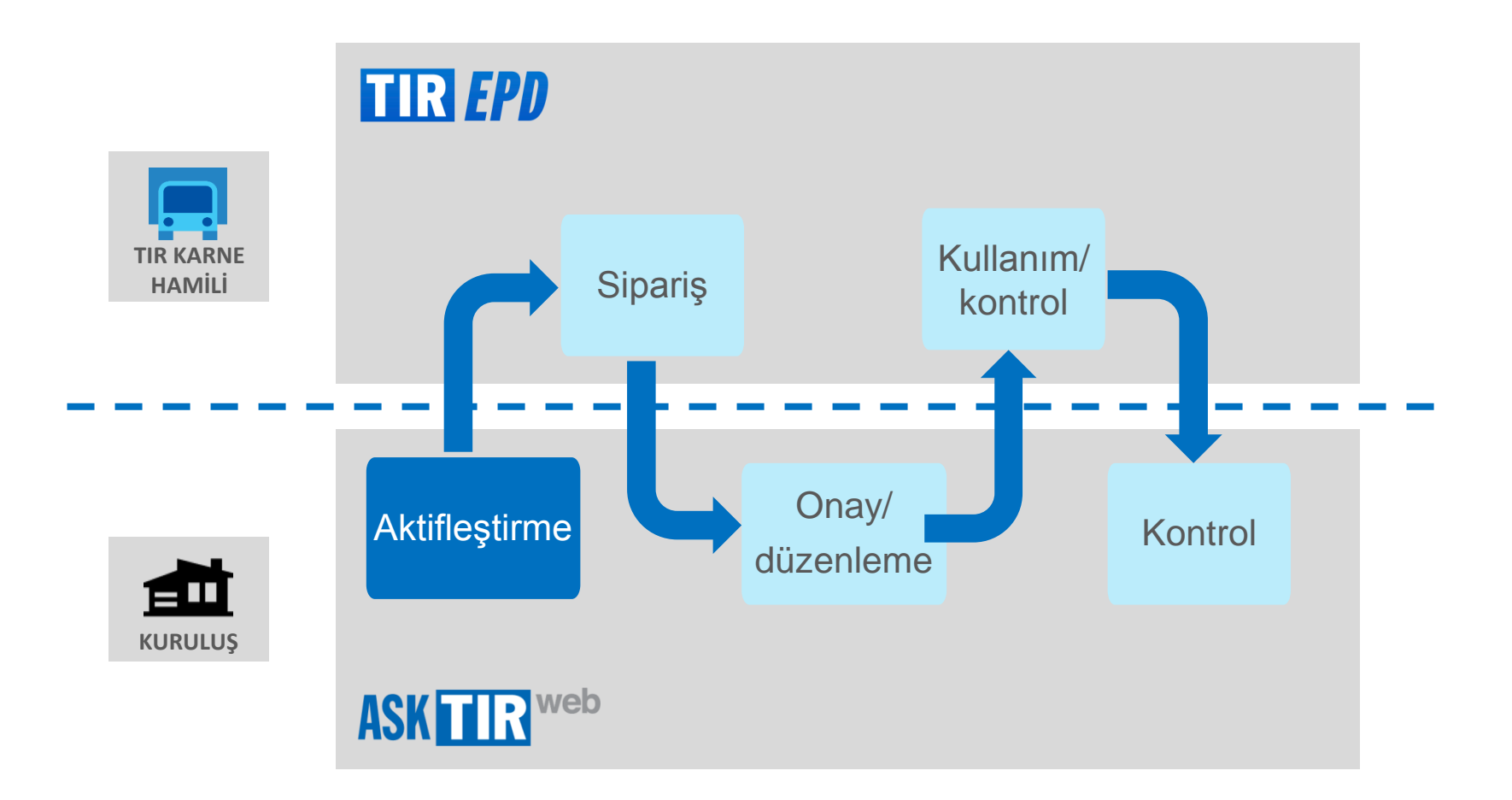

Prosedür, Karne Hamili ve Kuruluş tarafından ilgili bilgi teknolojisi araçları kullanılarak gerçekleştirilen farklı adımlardan oluşmaktadır.

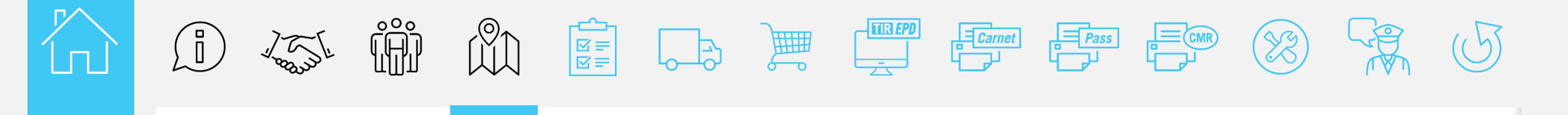

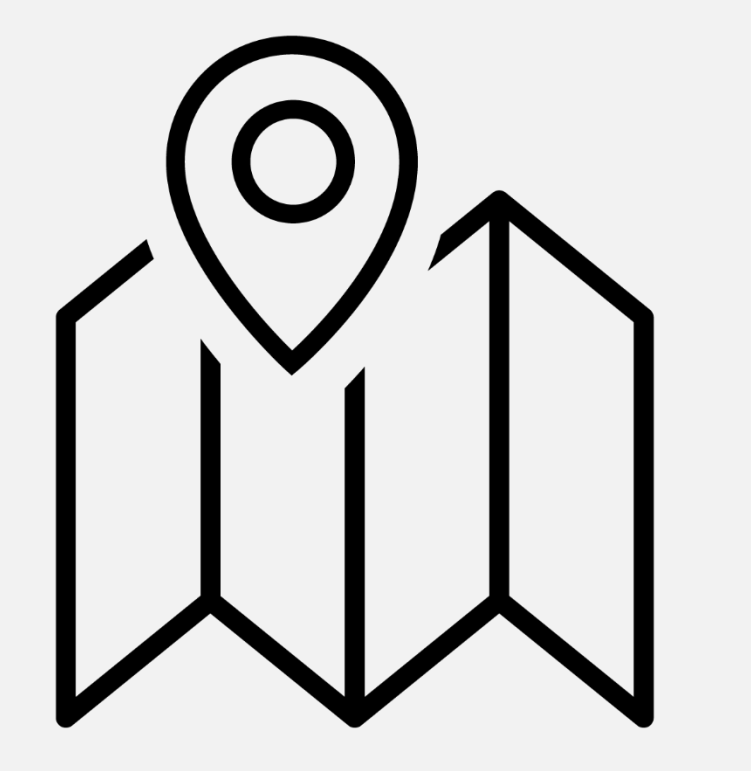

# Güzergah

R

Güzergah

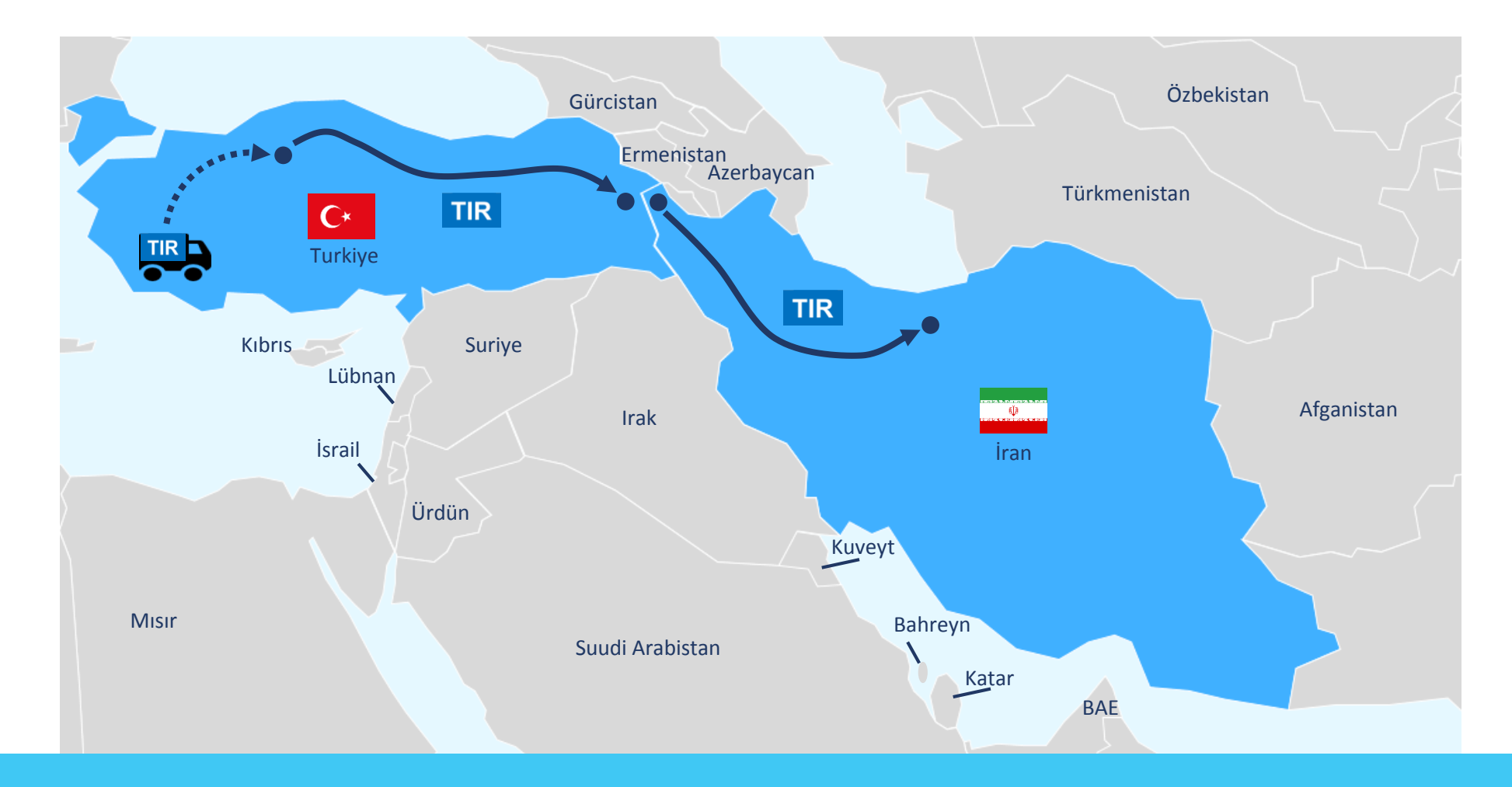

Bu modül, elektronik teminat kullanılarak pilot proje süresince ayrılan güzergahı – Türkiye'den İran'a – tanımlayacaktır.

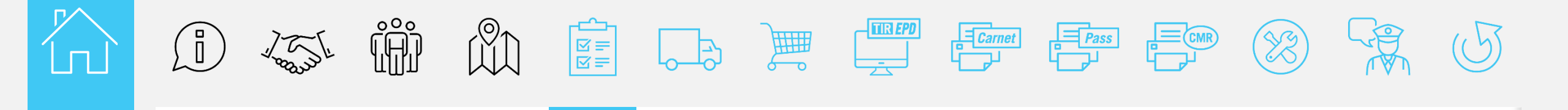

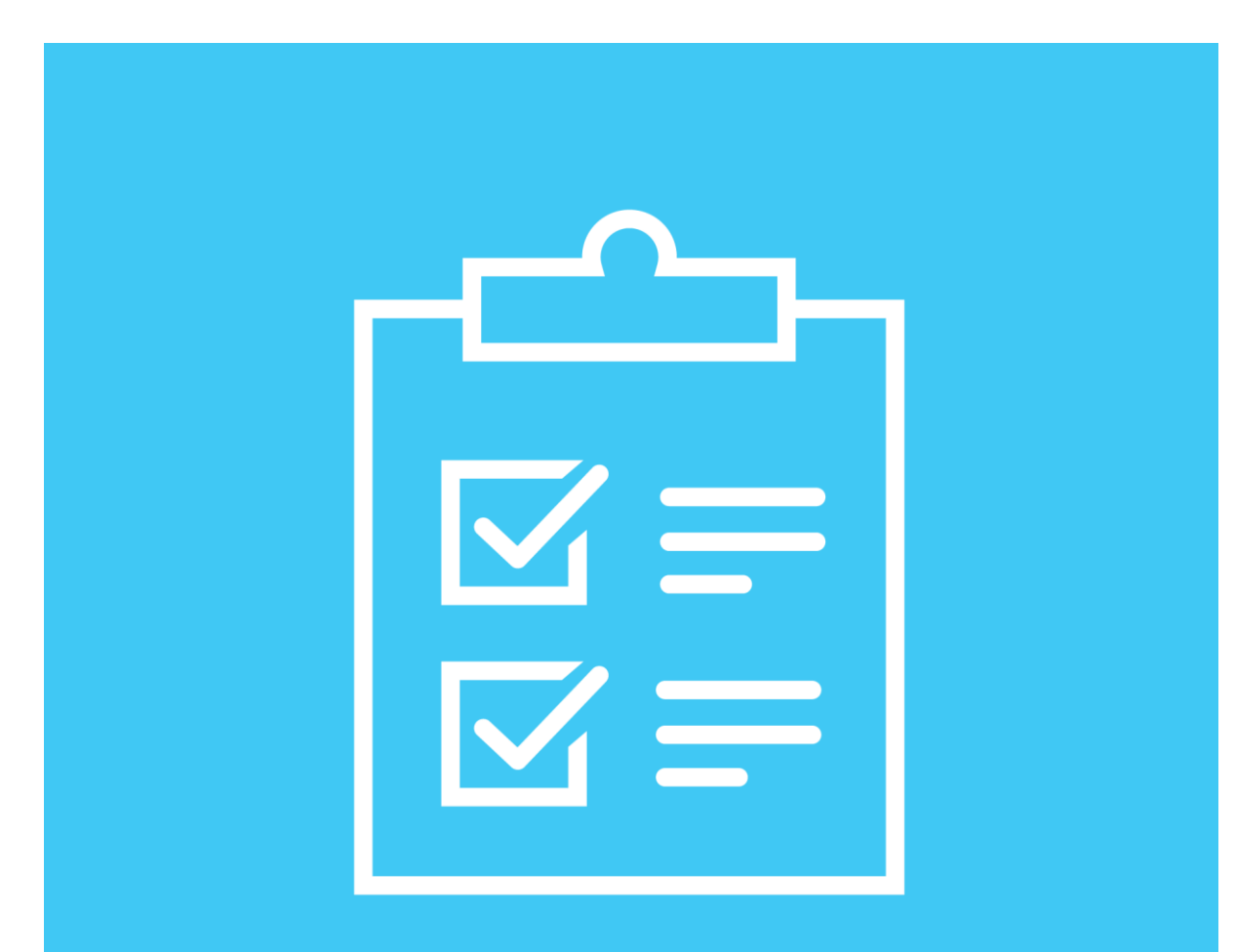

# Ön koşullar

R

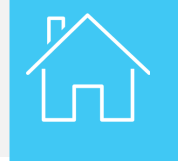

Ön koşullar

| TIR E     | PD         |                  |            | Türkçe                                       | ×        |
|-----------|------------|------------------|------------|----------------------------------------------|----------|
|           |            |                  |            |                                              |          |
| Anasayfa  | EPDler •   | Firma bilgisi 🔻  | Yönetici 🕶 |                                              | 0        |
| IRU TIR-E | PD'ye hoşg | eldiniz          |            | Firmomup vori                                |          |
| Karne #   | Kimden     | Mesa             | ai         |                                              |          |
|           |            |                  | ,          | Kota 29 kalan / 52 to<br>Durum Kabul edilmiş | oplam    |
|           | Mesajını   | z bulunmamaktadı | r          | Kısayollar                                   |          |
|           |            |                  |            | 💠 Yeni EPD oluştur                           |          |
|           |            |                  |            | Güncel Gümrük mesajlarını gö                 | örüntüle |
|           |            |                  |            | 💠 Yeni bir Gönderici/Alıcı ekle              |          |

Elektronik teminatları kullanmak istiyorsanız lütfen Ulusal Kuruluşunuz ile iletişime geçin.

Elektronik teminatları kullanabilmek için öncelikle Taahhütname Eki'ni imzalamanız gereklidir, bu sayede Kuruluşunuz kullanıcı haklarınızı aktifleştirecektir.

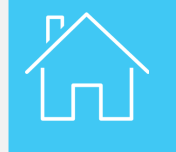

Ön koşullar

| TIR/      | PD                                           |            |                 | Türkçe 🔻                                                                   | ×                                     |
|-----------|----------------------------------------------|------------|-----------------|----------------------------------------------------------------------------|---------------------------------------|
|           |                                              | -          | An Wester       |                                                                            | d d d d d d d d d d d d d d d d d d d |
| Anasayfa  | Teminatlar 🔻                                 | EPDler -   | Firma bilgisi 🔻 | Yönetici <del>▼</del>                                                      | 0                                     |
| IRU TIR-E | EPD'ye hoşgel<br>Gmrük Mesaiları             | ldiniz     |                 | Firmamın veri                                                              |                                       |
| Karne #   | Uyarılar & Gmrük Mesajları<br>Karne # Kimden |            | Mesaj           | Stoktaki eGarantiler 1<br>Kota 29 kalan<br>Durum Kabul edi                 | / 52 toplam<br>ilmiş                  |
|           | Mesajınız                                    | bulunmamak | tadır           | Kısayollar              Yeni EPD oluştur           Güncel Gümrük mesajları | nı görüntüle                          |

Yetkilendirme tamamlandığında, yeni bir özellik olarak – **Teminatlar –** başlığı TIR-EPD uygulamasının ana sayfasında görünecektir.

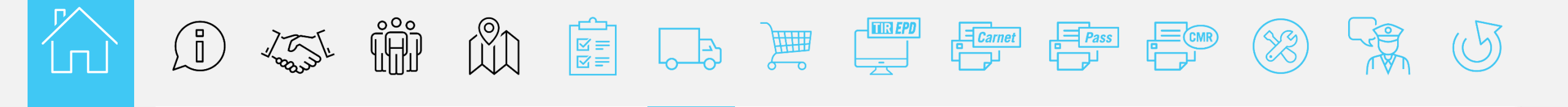

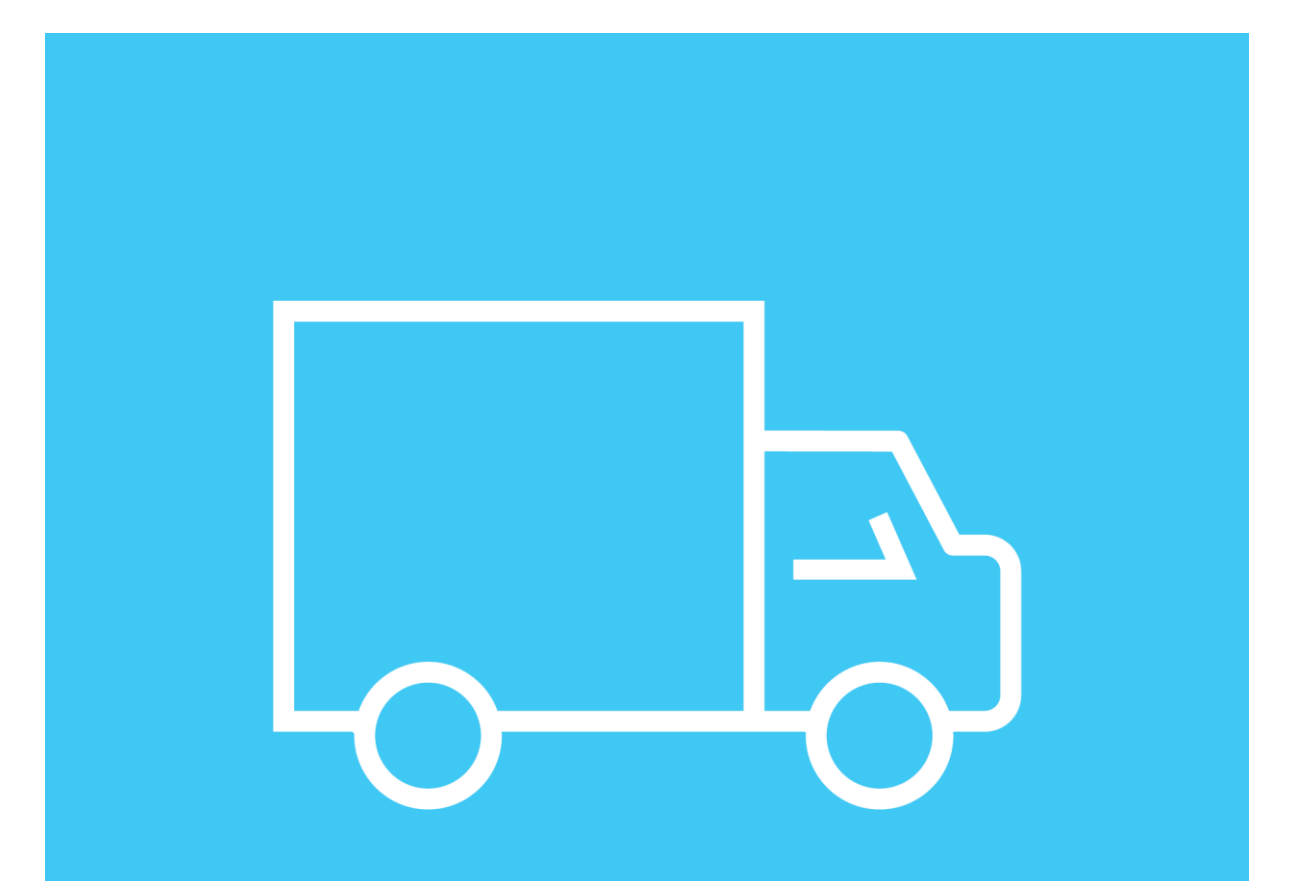

### Firma durumu

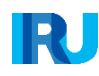

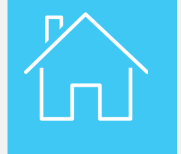

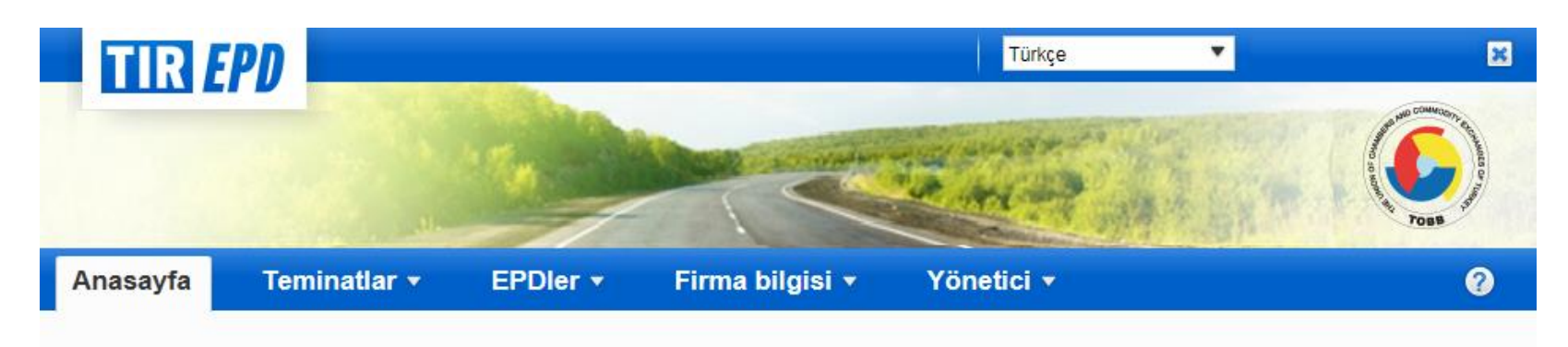

#### IRU TIR-EPD'ye hoşgeldiniz

| Uyarılar & | Gmrük Mesajları |              | Firmamın yeri                                                              |
|------------|-----------------|--------------|----------------------------------------------------------------------------|
| Karne #    | Kimden          | Mesaj        | Stoktaki eGarantiler 1<br>Kota 29 kalan / 52 toplam<br>Durum Kabul edilmiş |
|            | Mesajınız bul   | unmamaktadır | Kısayollar                                                                 |
|            |                 |              | 💠 Yeni EPD oluştur                                                         |
|            |                 |              | Güncel Gümrük mesajlarını görüntüle                                        |
|            |                 |              | 💠 Yeni bir Gönderici/Alıcı ekle                                            |

Artık elektronik teminatlara erişiminiz mevcuttur, teminat kotanız da dahil olarak firma durumunu TIR EPD ana sayfasından kontrol edebilirsiniz. Bu bilgi TIR taşımalarının nihai ibrası ile birlikte güncellenecektir.

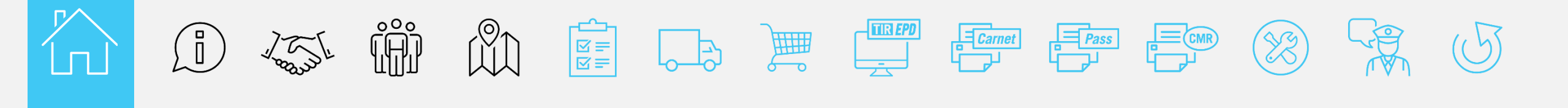

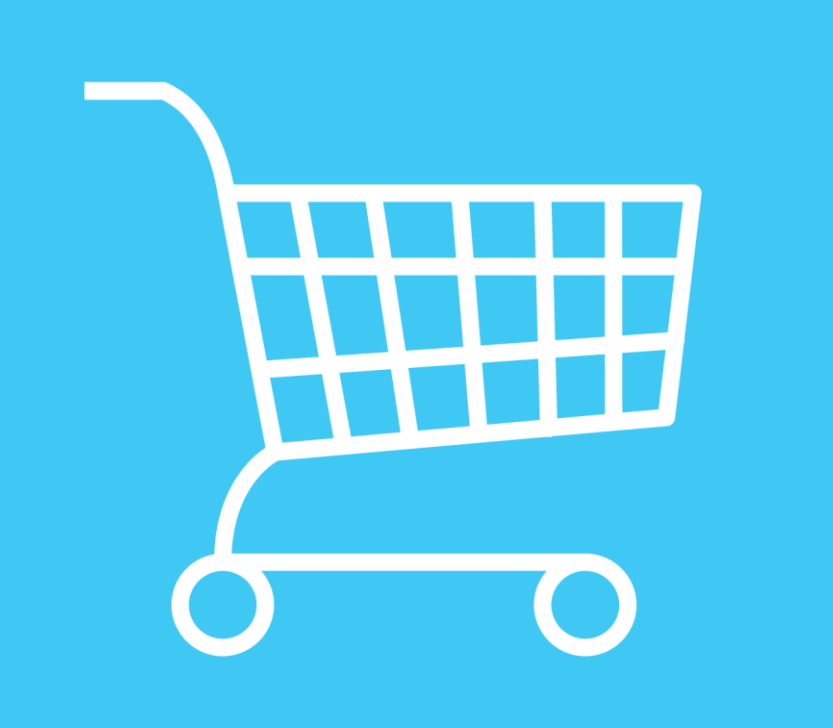

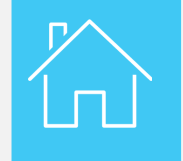

|              | PD                 |            |                 | Türkçe                                                                    | Togs      |
|--------------|--------------------|------------|-----------------|---------------------------------------------------------------------------|-----------|
| Anasayfa     | Teminatlar 🔻       | EPDier •   | Firma bilgisi 🔻 | Yönetici •                                                                | 0         |
|              | Teminatları göster |            |                 |                                                                           |           |
| RU TIR-E     | Taleplerim         |            |                 |                                                                           |           |
| Uyarılar & G | Gmrük Mesajları    |            |                 | Firmamın yeri                                                             |           |
| Karne #      | Kimden             |            | Mesaj           | Stoktaki eGarantiler 1                                                    |           |
|              |                    |            |                 | Kota 29 kalan / 52<br>Durum Kabul edilmiş                                 | toplam    |
|              | Mesajınız          | bulunmamak | tadır           | Kısayollar                                                                |           |
|              |                    |            |                 | <ul> <li>Yeni EPD oluştur</li> <li>Güncel Gümrük mesailarını d</li> </ul> | aörüntüle |
|              |                    |            |                 |                                                                           |           |

Sırasıyla, **Teminatları göster** veya **Taleplerim'**e tıklayarak mevcut teminatlarınızı görebilir ve yeni bir tane temin edebilirsiniz.

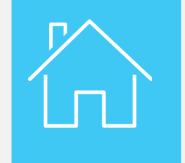

|              | PD                 |            |                 | Türkçe 🔻                                                                                                    | ×        |
|--------------|--------------------|------------|-----------------|----------------------------------------------------------------------------------------------------|----------|
|              |                    | -          |                 |                                                                                                    | POBR POR |
| Anasayfa     | Teminatlar 🔻       | EPDIer -   | Firma bilgisi 🔻 | Yönetici 🕶                                                                                                    | 0        |
|              | Teminatları göster |            |                 |                                                                                                    |          |
| IRU TIR-E    | Taleplerim         |            |                 |                                                                                                    |          |
| Uyarılar & C | Smrük Mesajları    |            |                 | Firmamın yeri                                                                                                    |          |
| Karne #      | Kimden             |            | Mesaj           | Stoktaki eGarantiler 1<br>Kota 29 kalan / 52 top<br>Durum Kabul edilmiş                                                       | olam     |
|              | Mesajınız          | bulunmamak | tadır           | Kısayollar <ul> <li>Yeni EPD oluştur</li> <li>Güncel Gümrük mesajlarını gör</li> <li>Yeni bir Gönderici/Alıcı ekle</li> </ul> | üntüle   |

Yeni bir teminat talep etmek için, Teminatlar bölümünden Taleplerim'i seçin.

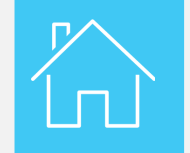

| TIR EP     |              |                              |                                                  | Türkçe                                                                                                    | •                              | ×                      |
|------------|--------------|------------------------------|--------------------------------------------------|----------------------------------------------------------------------------------------------------|--------------------------------|------------------------|
|            |              |                              | A Trind and                                      | The second and a second and a |                                | POBB MARCON            |
| Anasayfa   | Teminatlar 🔻 | EPDIer -                     | Firma bilgisi 🔻                                  | Yönetici 🕶                                                                                                    |                                | 0                      |
| Taleplerim |              |                              |                                                  |                                                                                                    |                                |                        |
| Durumu Tüm | •            | Başlangıç <mark>03.</mark> ( | 02.2019 🔛 Bitiş                                  | jj.nn.aaaa                                                                                                    | Temizle                        | Filtrele<br>Yeni Talep |
| Talep #    | • Miktar     | Durumu Öd                    | eme durumu Son<br>Güncellem<br>Sayfa 1 / 0 DDI 1 | ne Talep eden                                                                                                    | Talep Tarihi<br>Gösterilecek I | kayıt bulunamadı       |

Yeni bir teminat almak için Yeni Talep'e tıklayın.

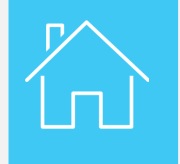

| Anasayfa   | Teminatlar ▼ EPDler ▼ Firma bilgisi ▼ Yönetici ▼                                                                                                    |   | 0          |
|------------|----------------------------------------------------------------------------------------------------|---|------------|
| Taleplerim |                                                                                                    |   |            |
| Durumu Tüı | Talep oluştur                                                                                                    | 8 | Filtrele   |
| Talep :    | Firmamın yeri       Kota       29 kalan/ 52 toplam         Stoktaki eGarantiler       1       Kota       29 kalan/ 52 toplam         Vergi Kimlik Numarası       1306511306       Turkish TAX office |   | Yeni Talep |
|            | Talep detayları Tür Kağıt Karne eGaranti e                                                                                                    | _ |            |
|            | <ul> <li>Teminat türü</li> <li>4-yaprak (elektronik)</li> <li>6-yaprak (elektronik)</li> <li>8-yaprak (elektronik)</li> </ul>                                                                        |   |            |
|            |                                                                                                    |   |            |
|            | Kapat Talep                                                                                                    |   |            |

Firmanız hakkında bilgi ve eGarantiyi talep ettiğiniz Oda bilgisi varsayılan olarak girilmiştir. **Talep detayları** bölümüne gerekli bilgileri girin.

Aşağı açılır listeden mevcut olan **Teminat türünü** seçin ve almak istediğiniz **Miktar**'ı girin. Talebinizle ilgili daha fazla bilgi yamanız gerekirse, **Yorumlar** kısmını kullanabilirsiniz. İlgili bölümleri doldurduktan sonra, **Talep'e** tıklayın.

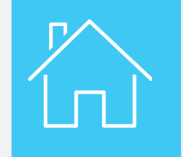

| Anasayfa   | Teminatlar | ▼ EPDler ▼ Firma bilgisi ▼ Yönetici ▼   | 0                              |
|------------|------------|-----------------------------------------|--------------------------------|
| Taleplerim |            |                                         |                                |
| Durumu Tüm |            | Başlangıç 03.02.2019 🖬 Bitiş jj.nn.aaaa | Temizle Filtrele<br>Yeni Talep |
| Talep #    | ✓ Miktar   | Son Talep eden Güncelleme               | Talep Tarihi                   |
| 151        | 2          | Bilgi                                   | 03.2019 12:57 UTC              |
| 150        | 2<br>Ta    | alep başarıyla oluşturuldu              | .03.2019 12:54 UTC             |
|            |            | ТАМАМ                                   | Görüntüle 1 - 2 / 2            |

Eğer talebiniz başarıyla oluşturulursa, ekranda bir metin bilgi kutusu görünecektir. Sonraki adıma devam etmek için **TAMAM**'a tıklayın.

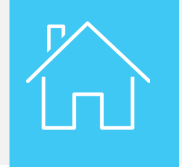

|                        |                               | Anasayfa                   | Teminatlar 🔹    | EPDler • | Firma bilo     | isi <del>▼ _Yö</del> | netici 🕶     | 1052 1003204 Z       |
|------------------------|-------------------------------|----------------------------|-----------------|----------|----------------|----------------------|--------------|----------------------|
| //etirpaytest.tobb.org | tr/ - This page can't be disp | olayed - Internet Explorer |                 |          |                |                      | _ <b>_ x</b> |                      |
| e-TIR                  | Elektronik Öderne Siste       | emi Anasayta Ginş          | Üye Ol İletişim |          |                |                      |              | Temizle Fi           |
| Ka                     | ne Sipariş                    | Ödeme                      |                 |          |                |                      |              | Yer                  |
| Sipa                   | iş No 150                     |                            |                 |          |                |                      |              | Talep Tarihi         |
| Oda A                  | dı iZMIR                      |                            |                 |          |                |                      |              | 03.03.2019 12:57 UTC |
| Kar<br>Har             | ne<br>nili                    |                            |                 |          |                |                      |              | 03.03.2019 12:54 UTC |
| No                     | Ürün adı                      |                            |                 | Price    | Quantity To    | tal                  |              | Gõrün                |
| 1                      | guarantee_electronic_tir_6    | s-ordinary_eur60000        |                 |          | PAYMENT TOTAL: |                      |              |                      |
|                        |                               |                            |                 |          |                |                      |              |                      |

Bu aşamada, teminat ödemesi için ayrı bir sayfaya yönlendirileceksiniz. Lütfen talebinizi teyit edin. Eğer belirtilen tüm bilgiler doğruysa **Satın al**'a tıklayın.

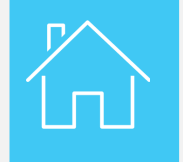

| Paypal ile ö            | <b>deme</b> – Daha hızlı, daha güvenli ödeme |
|-------------------------|----------------------------------------------|
| Şimdi öde               |                                              |
| Daha sonra öde          |                                              |
|                         |                                              |
| Kredi veya bank         | a kartı ile ödeme                            |
| Kart numarası           |                                              |
|                         |                                              |
| Son kullanma<br>tarihi  | mm yy                                        |
| CCV<br><u>Bu nedir?</u> |                                              |
|                         | Şimdi öde                                    |

Kredi Kartı ile ödeme yapabileceğiniz uzaktan ödeme sayfasına yönlendirileceksiniz. (Türkiye'de sadece kredi kartı veya banka kartı ile ödeme yapabilirsiniz)

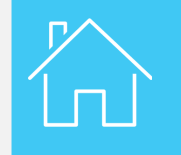

| TIR /      | PD                    |                   |                          | Türkçe          | *                    | ×        |
|------------|-----------------------|-------------------|--------------------------|-----------------|----------------------|----------|
|            |                       | -                 |                          | The second of   |                      |          |
| Anasayfa   | Teminatlar 🔻          | EPDIer -          | Firma bilgisi 🔻          | Yönetici 🕶      |                      | 0        |
| Taleplerim |                       |                   |                          |                 |                      |          |
| Durumu Tüm | n <b>T</b>            | Başlangıç 03.02.  | 2019 🔛 Bit               | iş jj.nn.aaaa 🔛 | Temizle F            | iltrele  |
|            |                       |                   |                          |                 | Yer                  | ni Talep |
| Talep #    | ✓ Miktar              | Durumu Ödem       | e durumu Son<br>Güncelle | me Talep eden   | Talep Tarihi         |          |
| 151        | 2                     | Kabul edildi Tama | mlandı 03.03.201         | 9               | 03.03.2019 12:57 UTC | 8×       |
| Temina     | <b>itlar Tür</b> 6-ya | prak (elektronik) | Geçerlilik tarihi 01     | .07.2019        |                      |          |
| VX9500     | 0245 YX9              | 5000246           |                          |                 |                      |          |

Ulusal Kuruluşunuz talebinizi işleme alır. Eğer herhangi bir sorun yoksa, talebiniz onaylanır, elektronik TIR teminatınız düzenlenir ve talebinizin durumu **Bekleme**'den **Kabul edildi**'ye değişir. Bu durum değişikliği bir eposta mesajı ile bildirilir.

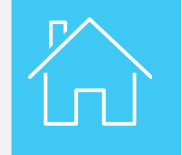

|            | PD                     |                    |             |                          | Türkçe     |                                          |                       |
|------------|------------------------|--------------------|-------------|--------------------------|------------|------------------------------------------|-----------------------|
| Anasayfa   | Teminatlar 🔻           | EPDler •           | Firma b     | ilgisi 🔹 🕚               | Yönetici ▼ |                                          | 2                     |
| Taleplerim |                        |                    |             |                          |            |                                          |                       |
| Durumu Tüm | •                      | Başlangıç 03       | 3.02.2019   | Bitiş jj.nı              | n.aaaa     | Temizle                                  | Filtrele<br>eni Talep |
| Talep #    | → Miktar               | Durumu Ö           | deme durumu | Son<br>Güncelleme        | Talep eden | Talep Tarihi                             |                       |
| 151        | 2                      | Kabul edildi       | Tamamlandı  | 03.03.2019               |            | 03.03.2019 12:57 UT<br>Talep görüntüleme | °C 📪                  |
| Temina     | a <b>tlar T</b> ür 6-y | aprak (elektronik) | Geçerlilil  | <b>x tarihi</b> 01.07.20 | 19         |                                          |                       |
| VX9500     | 0245 YX                | 95000246           |             |                          |            |                                          |                       |

Talebinizi kontrol etmek (görmek) için, aşağı açılır İşlemler menüsünden Talep görüntülemeyi seçin.

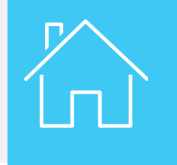

| Anasayfa   | Teminatlar 🔻          | EPDIer -         | Firma bilgisi 🔻 | Yönetici 🔻   |       | 0                   |
|------------|-----------------------|------------------|-----------------|--------------|-------|---------------------|
| Taleplerin | Talep görüntüleme     |                  |                 |              |       | 8                   |
| Durumu     | Talep detayları       |                  |                 |              |       | Filtrele            |
|            | Talep# 151            |                  | Mevcut durum    | Kabul edildi |       | Yeni Talep          |
| Tale       | Ödeme detayları       |                  |                 |              |       | hi                  |
| 151        | Ödeme durumu          | Ödeme türü       | Ödeme refera    | nsı          |       |                     |
|            | Tamamlandı            | testxxx          |                 |              |       |                     |
| Tem        | Teminatlar            |                  |                 |              |       |                     |
| VXS        | Tür                   | Talep edilen mil | ktar            |              |       |                     |
|            | 6-yaprak (elektronik) | 2                |                 |              |       |                     |
| ▶ 150      | Yorumlar              |                  |                 |              |       | 4 UTC               |
|            | Yorum                 |                  | Kala            | n            | Tarih | Görüntüle 1 - 2 / 2 |
|            | Geçmiş                |                  |                 |              |       |                     |
|            | Durum                 | Tarafından       | Tarih & Saat    |              |       |                     |
|            | Kabul edildi          |                  | 03.03.2019 13   | :32 UTC      |       |                     |
|            |                       |                  |                 |              |       |                     |
|            |                       |                  |                 |              | Kapat |                     |

Bu sayfada talebinizle ilgili tüm detaylar gösterilir.

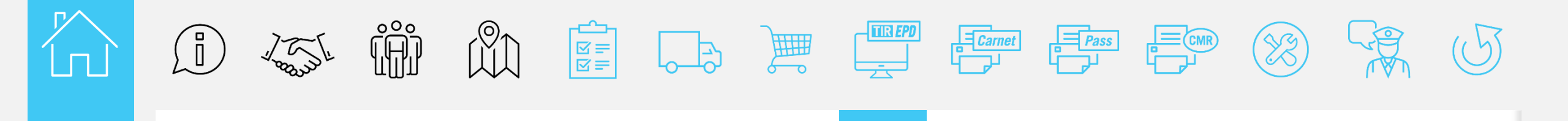

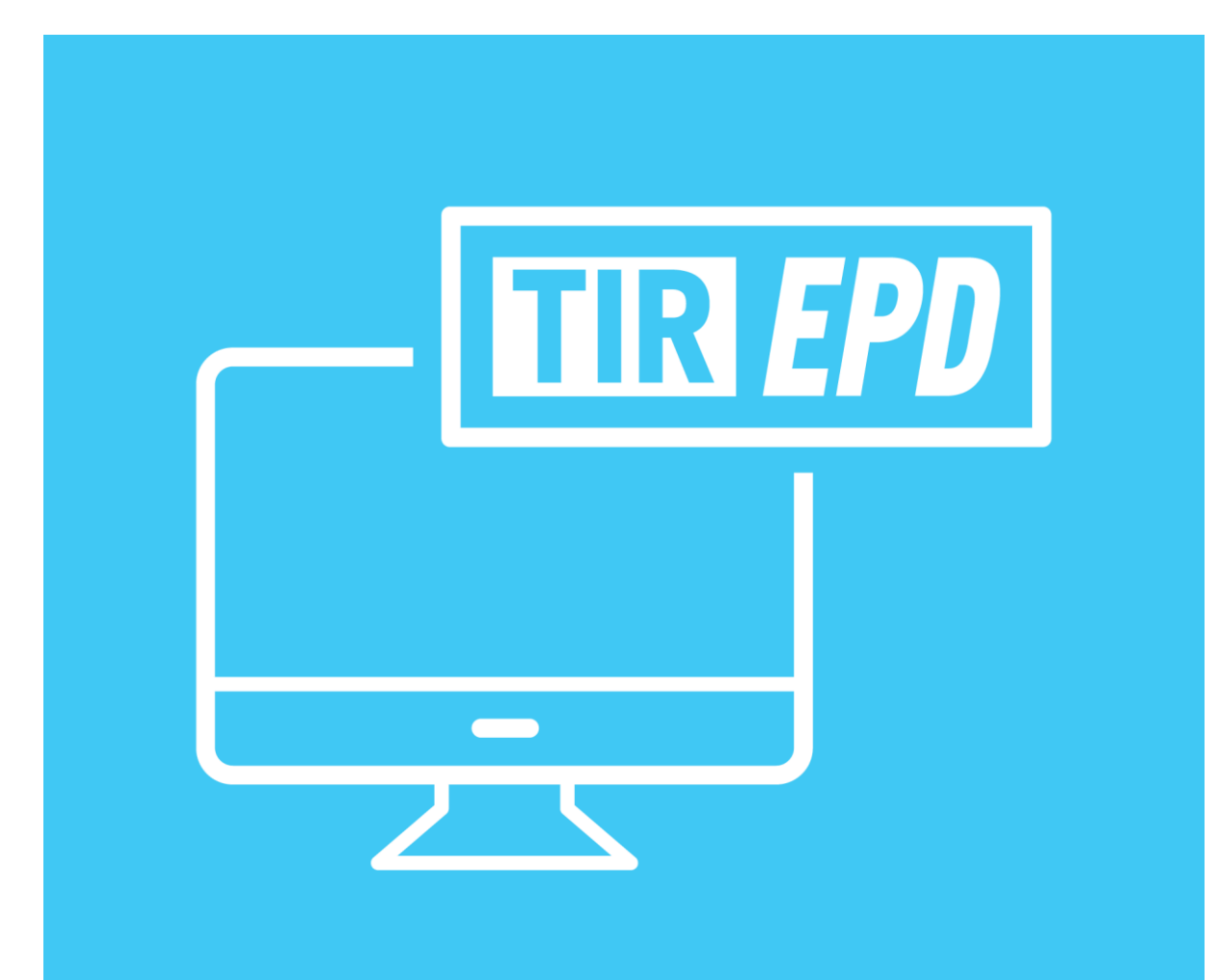

### **TIR-EPD**

R

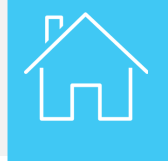

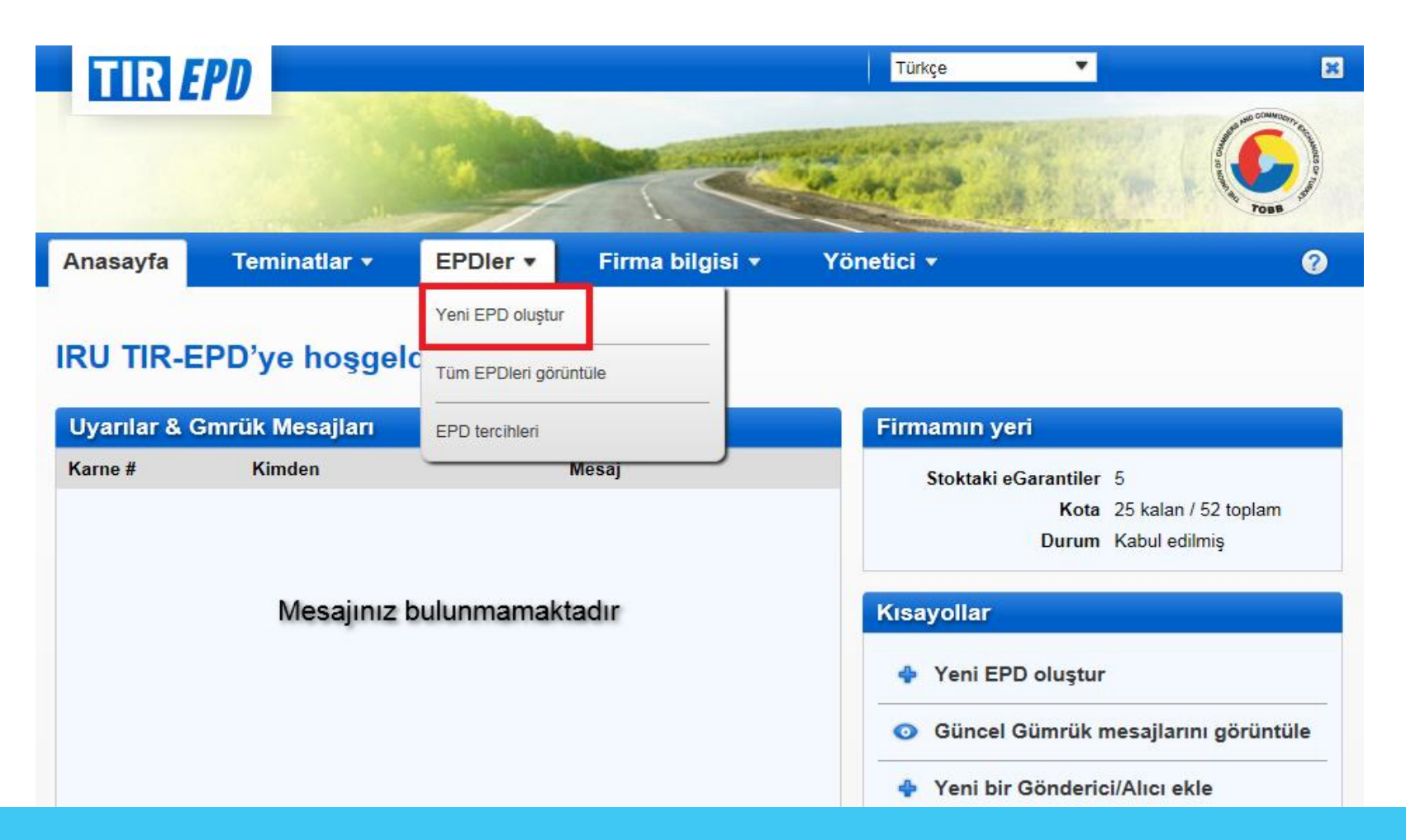

Sonraki adımda, bir elektronil ön-meyan (EPD) oluşturacaksınız. Devam etmek için **EPD'ler** başlığından Yeni **EPD oluştur**'a tıklayın.

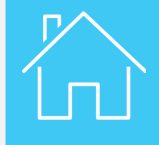

| Anasayfa     | Teminatlar 🝷          | EPDler 🔻    | Firma bilg | isi <del>•</del> Yö | netici 🔻         |              |             | 0      |
|--------------|-----------------------|-------------|------------|---------------------|------------------|--------------|-------------|--------|
| Yeni EPD     |                       |             | Karne      | Güzergah            | Gümrük işlemleri | Araç bilgisi | Sevkiyatlar | Gönder |
| Karne geçerl | ilik tarihi           |             |            |                     |                  |              |             | 0      |
|              | 🖬 Tür Ka              | ğıt Karne 🔘 | eGaranti 🌘 |                     |                  |              |             |        |
| Karne H      | Hamili Kütük No.su TU | R/042/      |            |                     |                  |              |             |        |
| Zoruniu a    | lanlar                |             |            |                     |                  | İptal        | Sonr        | aki >  |

İlgili Teminat türü'nü seçerek Sonraki'ne tıklayın.

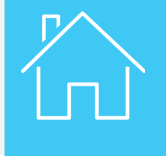

| Anasayfa        | Teminatlar 🔹                 | EPDler 🔻            | Firma bilgisi           | <ul> <li>Yönetici</li> </ul> |                       |                           | ?                   |
|-----------------|------------------------------|---------------------|-------------------------|------------------------------|-----------------------|---------------------------|---------------------|
| Yeni EPD        |                              |                     | Karne                   | Güzergah Gümrük i            | şlemleri Araç bilgisi | Sevkiyatlar               | Gönder              |
| Güzergah        |                              |                     |                         |                              |                       |                           | <b>•</b> • <b>•</b> |
| Lütfen güzergah | ınız üzerindeki tüm ülkeleri | TIR işlemi gerçekle | ştirilmeyen ülkeler dah | il olmak üzere sırasıyla     | listeleyiniz.         |                           |                     |
|                 | Ülke                         |                     | Eşya yükle              | Eşya boşalt                  | TIR<br>Başlangıcı     | TIR işlemini<br>sonlandır | Kaldır              |
| 😫 Adım 1        | Türkiye (TUR)                | *                   | ×                       |                              | ۲                     |                           |                     |
|                 | Taşıma aracı:<br>Road        | -                   |                         |                              |                       |                           |                     |
| Adım 2          | İran (IRN)                   | ¥                   |                         | ~                            |                       | ۲                         |                     |
| 💠 Adım ekle     |                              |                     |                         |                              |                       |                           |                     |
| Zorunlu alanı   | ar                           |                     |                         |                              | < Önce                | eki Soni                  | raki >              |

Güzergah bölümünde, aşağı açılır listeden seyahatiniz ile ilgili bilgileri seçin\*: • Hareket ve varış ülkesi

- Taşımanın hangi araçla/ taşıma moduyla gerçekleşeceği

#### Daha sonra Sonraki'ne tıklayın.

| Anasayfa      | Teminatlar 💌                                                                                                    | EPDler 🔻                         | Firm  | a bilgisi 🕚 | Yö       | netici 🝷                  |                                          |                               | ?            |
|---------------|----------------------------------------------------------------------------------------------------|----------------------------------|-------|-------------|----------|---------------------------|------------------------------------------|-------------------------------|--------------|
| Yeni EPD      |                                                                                                    |                                  |       | Karne       | Güzergah | Gümrük işlemleri          | Araç bilgisi                             | Sevkiyatlar                   | Gönder       |
| Gümrük işle   | emleri                                                                                                    |                                  |       |             |          |                           |                                          |                               | <b>.</b> . 6 |
| Güzergahınıza | göre, TIR-EPD'ler aşağıdak                                                                                                    | i ülkelere gönderile             | bilir |             |          |                           |                                          |                               |              |
| EPD<br>Gönder | Yükleme/ Hareket /Giriş                                                                                                    |                                  |       | Gümrük bi   | rliği    | Boşaltma /Varı            | ış /Çıkış                                |                               |              |
| •             | <ul> <li>Türkiye (Yükleme /<br/>Arama için yazmaya</li> <li>Hareket nedeni:<br/>İhracat</li> <li>Güvenlik bilgilerini gönd</li> </ul> | TIR Başlangıcı):<br>başlayınız • | •     | -           |          | I Türkiye (<br>Arama için | <b>(Çıkış)</b> :<br>yazmaya ba           | aşlayınız 🛡                   |              |
| •             | İran (Giriş):<br>Arama için yazmaya                                                                                                   | başlayınız 🛡                     | •     | -           |          | 🖬 Ìran (TIR<br>Arama için | <mark>≀ Sonlandırma</mark><br>yazmaya ba | ı / Boşaltma):<br>aşlayınız 🖣 |              |
| Zorunlu       | alanlar                                                                                                    |                                  |       |             |          |                           | < Önceki                                 | Sonra                         | iki >        |

Şimdi ise güzergah boyunca gümrük idareleri ile hareket nedenini seçin. Daha sonra Sonraki'ne tıklayın.

| Anasayfa                  | Teminatlar 🝷               | EPDIer 🔻                  | Firma bilgisi    | <ul> <li>Yör</li> </ul> | netici 🔻         |              |                          | 0        |
|---------------------------|----------------------------|---------------------------|------------------|-------------------------|------------------|--------------|--------------------------|----------|
| Yeni EPD                  |                            |                           | Karne            | Güzergah                | Gümrük işlemleri | Araç bilgisi | Sevkiyatlar              | Gönder   |
| Araç bilgisi              |                            |                           |                  |                         |                  |              |                          |          |
| 🗸 Bütün güzerga           | ah üzerinde aynı araç deta | ayları                    |                  |                         |                  |              |                          |          |
| Yükler                    | me/ Hareket /Giriş         | Boşaltr                   | na /Varış /Çıkış |                         |                  | Araç bilgisi |                          |          |
| Türkiye (Yükle            | eme / TIR Başlangıcı):     | İran (TIR S<br>Boşaltma): | onlandırma /     | 🔀 Çekici                |                  |              |                          |          |
| ISTANBUL / E<br>MUDURLUGU | ERENKOY GUMRUK<br>J        | Tehran (St                | ahryar)          | Römork                  |                  | ,            | • <b>\</b><br>• <b>\</b> | 💠 Römork |
| 🔽 Bu taşıma kor           | nteynerler içermektedir    |                           |                  |                         |                  |              |                          |          |
| к<br>К                    | onteyner 1 - [XXX] - [Tür  | kiye (TUR)]               |                  |                         |                  |              |                          |          |
| Konteyn                   | er plaka no.su XXX         |                           |                  | Konteyne                | r uyruğu Türki   | ye (TUR)     |                          | •        |
| 💠 Konteyner el            | kle                        |                           |                  |                         |                  |              |                          |          |
| Zorunlu alanla            | ar                         |                           |                  |                         |                  | < Önceki     | S                        | onraki > |

Araç ve sürücü bilgilerini girin, eğer taşımanızda bir konteyner kullanılıyorsa bunu belirtin ve Sonraki'ne tıklayın.

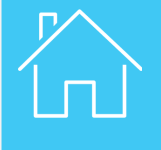

| Anasayfa                       | Teminatlar 🝷      | EPDler 🔻      | Firma bilgi | isi 🔹 Yöı               | netici 🔻         |              |             | ?          |
|--------------------------------|-------------------|---------------|-------------|-------------------------|------------------|--------------|-------------|------------|
| Yeni EPD                       |                   |               | Karne       | Güzergah                | Gümrük işlemleri | Araç bilgisi | Sevkiyatlar | Gönder     |
| Sevkiyat 1 of 1                |                   |               |             |                         |                  |              | <b></b>     | <b>•</b> • |
| Yükleme yeri                   | ISTANBUL / EREN   | KOY GUMRUK M  | UDUREL      | ☑ TIR hareket<br>ülkesi | Türkiye          |              |             | •          |
| 🛚 Boşaltma yeri                | Tehran (Shahryar) | (IR10300)     | •           | TIR varış<br>ülkesi     | İran             |              |             | •          |
| Taşıma<br>ücretleri            | Nakit Ödeme       |               | •           |                         |                  |              |             |            |
| Türkiye için<br>hareket nedeni | İhracat           |               | •           |                         |                  |              |             |            |
| Gönderici                      |                   |               |             |                         |                  |              |             |            |
| Gönderici                      | Arama için yazma  | ya başlayınız | • 🔶 👟       | 🔽 Aynı asıl gör         | nderici          |              |             |            |
| Alıcı                          |                   |               |             |                         |                  |              |             |            |
| Alıcı                          | Arama için yazma  | ya başlayınız | • 🔶 🔪       | 🗸 Aynı son alı          | CI               |              |             |            |
| Ekli belgeler                  | r (0)             |               |             |                         |                  |              |             |            |
| + Belge e                      | ekle              |               |             |                         |                  |              |             |            |
| 🕄 Zonunlu - I                  | lar               |               |             |                         |                  |              |             |            |
| Zoruniu alani                  | ar                |               |             |                         | lptal            | Kaydet       | Eşya e      | kle >      |

Sevkiyat(lar) hakkındaki bilgileri girin ve Eşya ekle'ye tıklayın

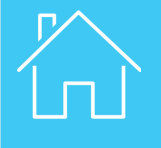

| ni EPD    | )                         |                                          | Karne   | Güzergah    | Gümrük işlemleri | Araç bilgisi | Sevkiyatlar | Gö   |
|-----------|---------------------------|------------------------------------------|---------|-------------|------------------|--------------|-------------|------|
| vkiyat 1, | Eşya Kalemi 1             | of 1                                     |         |             |                  |              | <b></b>     |      |
| Eşya bilg | gileri                    |                                          |         |             |                  |              |             |      |
| 2         | GTİP eşya kodu            | 090111                                   | <b></b> |             |                  |              |             |      |
| Eşya tan  | ımında kullanılan dil     | İngilizce                                | •       |             |                  |              |             |      |
|           | 😫 Eşya tanımı             | Coffee, not roasted Not<br>decaffeinated | ^       |             |                  |              |             |      |
|           |                           |                                          | ~       |             |                  |              |             |      |
|           | Brüt ağırlık              |                                          | kg      |             |                  |              |             |      |
|           | Net ağırlık               |                                          | kg      |             |                  |              |             |      |
|           | Konteyner                 | XXX                                      | •       |             |                  |              |             |      |
|           | Tehlikeli mal kodu        |                                          |         |             |                  |              |             |      |
| Paketler  | (1)                       |                                          |         |             |                  |              |             |      |
|           |                           |                                          |         |             |                  |              |             | E    |
| ×         | Paket türleri Ara         | ma için yazmaya başlay 🔻                 |         | Paket       | adedi            |              |             |      |
| E         | Etiketler ve<br>numaralar |                                          | 1       | Etiket ve r | no. dili Türkçe  |              | ¥           |      |
| Ekli belg | eler (0)                  |                                          |         |             |                  |              |             |      |
| + Be      | lge ekle                  |                                          |         |             |                  |              |             |      |
|           |                           |                                          |         |             |                  |              |             |      |
| Zorunlu a | alanlar                   |                                          |         | İptal       | Kaydet           | Başka        | a bir kalem | ekle |

Taşınan eşya bilgisini tamamlayıp bitirdiğinizde, Kaydet'e tıklayın.

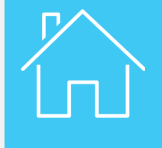

| ni EPD                                                                                                    |                                                         | (e)      | Guzergah   | Gumruk işlemleri | Araç bilgisi | Sevkiyatlar | Gonder  |
|----------------------------------------------------------------------------------------------------|---------------------------------------------------------|----------|------------|------------------|--------------|-------------|---------|
| et                                                                                                    |                                                         |          |            |                  |              | 1           | i 🗐 · 0 |
| Senel bilgi                                                                                                    |                                                         |          |            |                  |              |             |         |
| Hareket / Giriş :                                                                                                    | Türkiye - ISTANBUL / ERENK                              | OY GUMR  | JK MUDURLU | GU (TR341200)    |              |             |         |
| Varış /Çıkış :                                                                                                    | İran - Tehran (Shahryar) (IR10                          | 300)     |            |                  |              |             |         |
| Araç no.su :                                                                                                    | 3213213                                                 |          |            |                  |              |             |         |
| Paket adedi :                                                                                                    | 56                                                      |          |            |                  |              |             |         |
| Toplam ağırlık :                                                                                                    | 567 kg                                                  |          |            |                  |              |             |         |
| eminat bilgisi                                                                                                    |                                                         |          |            |                  |              |             |         |
| Tür :                                                                                                    | eGaranti                                                |          |            |                  |              |             |         |
| eGaranti türü                                                                                                    | 4-yaprak (elektronik)                                   | •        |            |                  |              |             |         |
| Teminat :                                                                                                    | RX95000235 (11.05.2019)                                 | •        |            |                  |              |             |         |
| Karne Hamili Kütük No.su :                                                                                                 | TUR/042/ 🔪                                              |          |            |                  |              |             |         |
| EPD'lerin gönderileceği gü<br>• Türkiye - ISTANBUL<br>• Iran - Ghazvin (IR15<br>• Sevkiyat 1 Türkiye<br>Sevkiyat 1 Türkiye | imrükler:<br>/ ERENKOY GUMRUK MUDUR<br>300)<br>e - İran | LUGU (TR | 341200)    | 7                |              |             |         |
| ediyorum:                                                                                                    |                                                         |          |            |                  |              |             |         |
| Beyan yeri :                                                                                                    | Geneva                                                  |          |            |                  |              |             |         |
|                                                                                                    |                                                         |          |            |                  |              |             |         |
| E-posta bildirimlerini buraya<br>gönder :                                                                                  | tirepd@iru.org                                          |          |            |                  |              |             |         |

EPD'ye girilen bilgilerin doğru olup olmadığını kontrol edin, ilgili elektronik teminat numarasını seçin, **Şartlar ve Koşullar'ı** ilgili kutuya tıklayıp kabul edin ve **EPD Gönder**'e tıklayın.

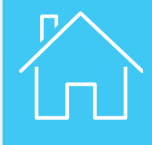

| Anasayfa     | Teminatlar 🝷    | EPDIer -   | Firma bilgisi 🔻 | Yör | netici 🔻      | 0                                 |
|--------------|-----------------|------------|-----------------|-----|---------------|-----------------------------------|
|              |                 |            |                 |     |               | Eğitim videosu                    |
| RU TIR-E     | EPD'ye hoşgel   | diniz      |                 |     |               | TIR-EPD nasıl doldurulur          |
| Uyarılar & ( | Gmrük Mesajları |            |                 |     | Firmamın yeri | SSS                               |
| (arne #      | Kimden          |            | Mesaj           |     | Stoktaki eGa  | r<br>Pratik bilgiler              |
|              |                 |            |                 |     |               | TIR-EPD'de neler yeni ?           |
|              | Mesajınız       | bulunmamak | tadır           |     | Kısayollar    | Kullanım kılavuzu                 |
|              |                 |            |                 |     | 💠 Yeni EPD d  | Eşya listesini Excel/csv'den alma |
|              |                 |            |                 |     | Güncel Gü     | Kefil Kuruluş iletişim bilgileri  |
|              |                 |            |                 |     | 🖕 Yeni bir Gö | Bize ulaşın                       |

TIR EPD'nin nasıl doldurulacağı hakkında daha fazla bilgiyi uygulama internet sayfasından indirebileceğiniz TIR EPD Kullanıcı Rehberi'nde bulabilirsiniz.

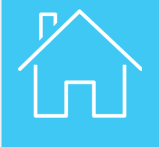

| • İran - Ghazvin 🔤 | itfen onavlavınız                             | 8 |
|--------------------|-----------------------------------------------|---|
| Bu                 | EPD'yi göndermek istediğinizden emin misiniz? |   |
| Sevkiyat 1 Ti      | <b>TAMAM</b> İptal                            |   |
|                    |                                               |   |
| ediyorum:          | I ✓ Sorumuluk şartıarı ve koşulları goruntule |   |
| 🖬 Beyan yeri :     | Geneva                                        |   |
|                    |                                               |   |

Uygulama EPD'yi göndermek isteyip istemediğinizi teyit edecektir. Göndermeyi teyit etmek için Tamam'a tıklayın.

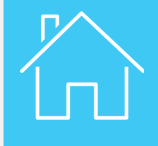

Anasayfa

Teminatlar 🔻

EPDIer - Firma bilgisi -

lgisi 🔻 🛛 Yönetici 🔻

?

#### IRU TIR-EPD'ye hoşgeldiniz

| Uyarılar & | Gmrük Mesajları |          | Firmamın yeri                                           |
|------------|-----------------|----------|---------------------------------------------------------|
| Karne #    | Kimden          | Mesaj    | Stoktaki eGarantiler 5                                  |
| RX95000235 |                 | Ön Beyan | Kota 25 kalan / 52 toplam                               |
|            |                 |          | Durum Kabul edilmiş                                     |
|            |                 |          |                                                         |
|            |                 |          | Kısayollar                                              |
|            |                 |          | 💠 Yeni EPD oluştur                                      |
|            |                 |          | <ul> <li>Güncel Gümrük mesajlarını görüntüle</li> </ul> |
|            |                 |          | 💠 Yeni bir Gönderici/Alıcı ekle                         |

EPD gönderildikten sonra, EPD ana sayfasından her bir gümrük idaresinden alınan cevap durumunu kontrol edebilirsiniz.

| Anasayfa                       | Teminatlar 🔻 | EPDIer 🔻   | Firma bilgisi 🔻                                 | Yönetici 🔻                                  |                                         | 0              |    |                              |                                       |                  |             |
|--------------------------------|--------------|------------|-------------------------------------------------|---------------------------------------------|-----------------------------------------|----------------|----|------------------------------|---------------------------------------|------------------|-------------|
| EPD ara                        |              |            |                                                 |                                             |                                         |                |    |                              |                                       |                  |             |
| Mesaj ara: RX<br>Görüntüle: Tü | 95000235 X   | Tü         | r: Tüm                                          |                                             | Temizle                                 | Filtrele       | •  | Yönetici 🔻                   |                                       |                  | 0           |
| Kar                            | ne#          | Tarih 🗸    | Son Varış yeri                                  | Araç #                                      | Paketler / Ağırlık                      |                |    |                              |                                       |                  |             |
| <b>RX950002</b>                | 35 📃         | 03.03.2019 | İran                                            | 3213213 5                                   | 6 / 567 kg                              | <b>☆</b> ▼     | •  |                              |                                       | Temizle          | Filtrele    |
|                                |              |            | KK Sayfa 1 / 1 DD 10                            | $\checkmark$                                | Görün                                   | tüle 1 - 1 / 1 | ri | Araç #                       | Paketler                              | / Ağırlık        |             |
|                                |              |            | EPDIer                                          | 35 🔜 0:<br>Ekli belgeler                    | 3.03.2019 Ira                           | an             | 32 | 213213                       | 56 / 567 kg                           |                  |             |
|                                |              |            | 'den                                            | Nereye                                      | EPD Durumu                              | Referans #     |    | Transit<br>için<br>bırakıldı | Çıkış /<br>Transit B<br>sonlandırıldı | Boşaltma         | **          |
|                                |              |            | TR - ISTANBUL<br>ERENKOY<br>GUMRUK<br>MUDURLUGU | / TR - IZMIR / IZMIF<br>GUMRUK<br>MUDURLUGU | R Gönderildi – Cevap<br>için bekleyiniz |                |    |                              |                                       |                  | <b>☆</b> ▼  |
|                                |              |            | IR - Ghazvin                                    | IR - Tehran<br>(Shahryar)                   | Gönderildi – Cevap<br>için bekleyiniz   |                |    |                              |                                       |                  | **          |
|                                |              |            | EPD Sürümü                                      | 🗌 1 'ın 1 🕨                                 |                                         |                |    |                              | Gönder                                | rildi: 03.03.201 | 9 14:14 UTC |

TIR Karne numarasına tıklayarak devam edin.

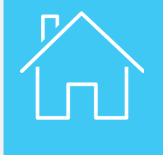

| nasayfa T                                         | eminatlar 🔻                               | EPDIer <b>•</b> F                 | Firma bilgisi ▼  | Yönetici 🔻                   |                                       |                  |            |
|---------------------------------------------------|-------------------------------------------|-----------------------------------|------------------|------------------------------|---------------------------------------|------------------|------------|
| PD ara                                            |                                           |                                   |                  |                              |                                       |                  |            |
| Mesaj ara:<br>Görüntüle: Tümü                     |                                           | Başlangıç tarihi: 03.<br>Tür: Tür | 02.2019 🎬        | Bitiş tarihi: jj.nn.a        | aaa                                   | Temizle          | Filtrele   |
| Karne #                                           | ŧ                                         | Tarih 🗸                           | Son Varış yeri   | Araç #                       | Paketler /                            | / Ağırlık        |            |
| ▼ RX95000235                                      | <b></b> 03                                | 3.03.2019                         | İran             | 3213213                      | 56 / 567 kg                           |                  |            |
| EPDler                                            | Ekli belgeler                             |                                   |                  |                              |                                       |                  |            |
| 'den                                              | Nereye                                    | EPD Durumu                        | Referans #       | Transit<br>için<br>bırakıldı | Çıkış /<br>Transit B<br>sonlandırıldı | oşaltma 👔        | <b>₩</b> * |
| TR - ISTANBUL /<br>ERENKOY<br>GUMRUK<br>MUDURLUGU | TR - IZMIR / IZMIR<br>GUMRUK<br>MUDURLUGU | Onay alındı -<br>Gümrüğe gidiniz  | MRNTUR123456     | 76                           |                                       |                  | **         |
| IR - Ghazvin                                      | IR - Tehran<br>(Shahryar)                 | Onay alındı -<br>Gümrüğe gidiniz  | 15IR2glxaiyns566 | 6                            |                                       |                  | ÷۳         |
| EPD Sürümü                                        | 1 'in 1 🕨                                 |                                   |                  |                              | Gönder                                | ildi: 03.03.2019 | 14:14 UTC  |

Gümrük Makamları Gümrük Referans Numarası verecektir (örneğin MRN), bu sayede TIR Karnesini yazdırabilir (print@home) ve taşımanıza başlayabilirsiniz.

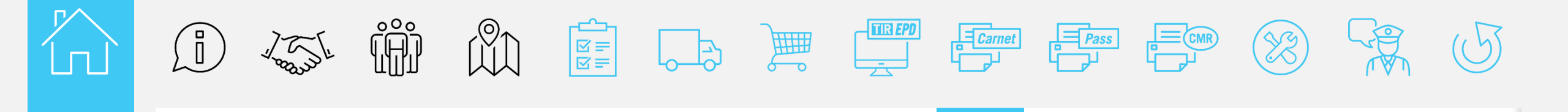

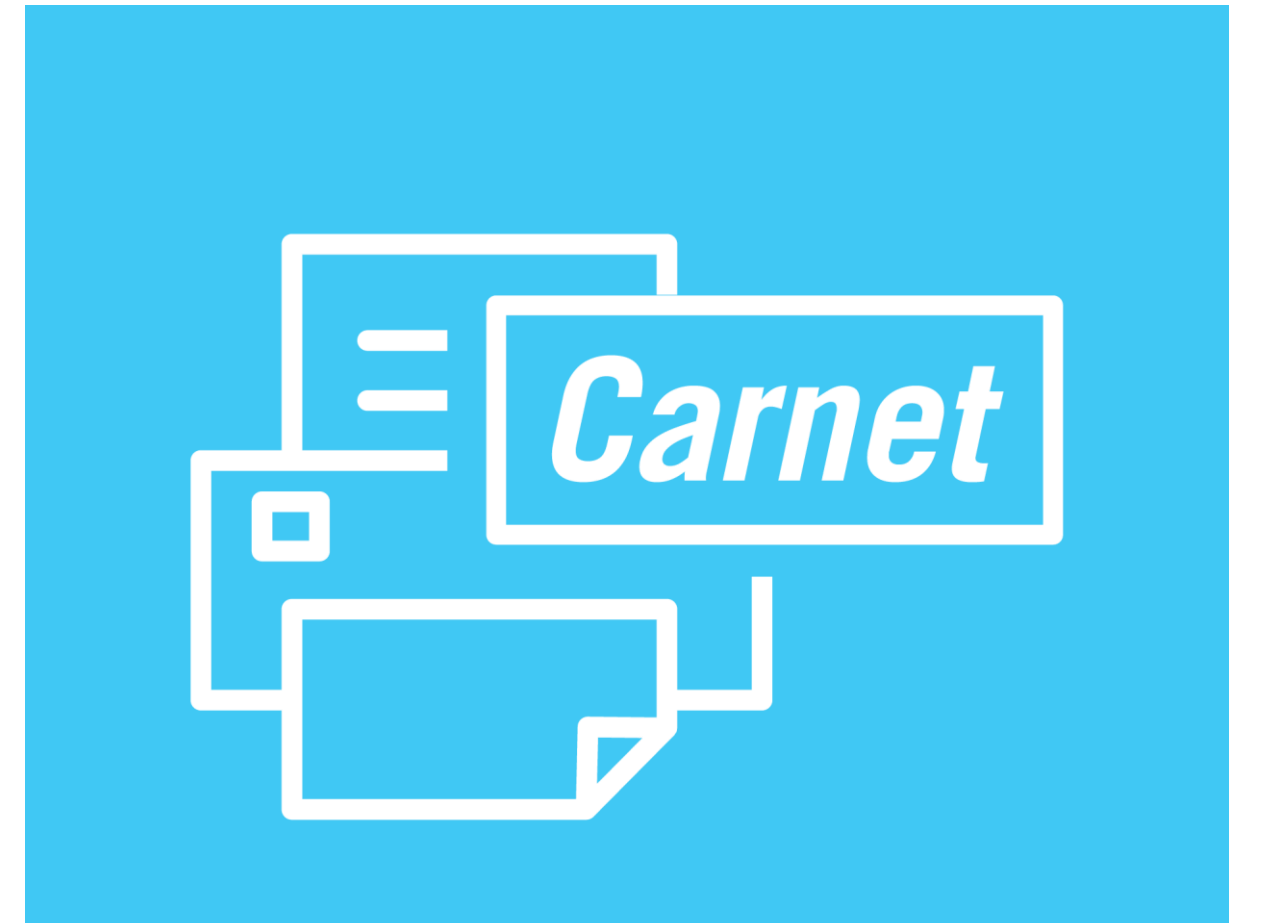

# TIR Karnesinin yazdırılması print@home

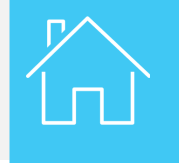

TIR Karnesinin yazdırılması print@home

| Anasayfa                     | Те      | minatlar 🗸    | EPDler 🔻                        | Firma bilgisi 🔻  | Yönetici 🔻                   |                             | Q         |
|------------------------------|---------|---------------|---------------------------------|------------------|------------------------------|-----------------------------|-----------|
| PD ara                       |         |               |                                 |                  |                              |                             |           |
| Mesaj ara: [<br>Görüntüle: [ | Tümü    |               | Başlangıç tarihi: 03<br>Tür: Tü | .02.2019 🕌       | Bitiş tarihi: jj.nn.a        | Temizle                     | Filtrele  |
| K                            | Karne # |               | Tarih 🗸                         | Son Varış yeri   | Araç #                       | Paketler / Ağırlık          |           |
| ▼ RX9500                     | 00235   | <b>—</b> 03   | .03.2019                        | İran             | 3213213                      | 56 / 567 kg                 |           |
| EPDIe                        | er      | Ekli belgeler |                                 |                  |                              |                             |           |
| 'den                         |         | Nereye        | EPD Durumu                      | Referans #       | Transit<br>için<br>bırakıldı | Çıkış /<br>Transit Boşaltma | **        |
|                              | 8111 /  |               | Onav alındı                     | MDNTUD123456     | 76                           | Sadece Görmek               |           |
| FRENKOY                      | JULI    | GUMRUK        | Gümrüğe gidiniz                 | MIRINT OR 123450 | 10                           | Yazdırilabilir versiyonu g  | joruntule |
| GUMRUK                       |         | MUDURLUGU     | ounnage glainz                  |                  |                              | EPD pass yazdır             |           |
| MUDURLUG                     | SU      |               |                                 |                  |                              | CMR yazdır                  |           |
|                              |         | ID Tabaa      | Oriented                        | 45152-1          | 20                           | Print TIR Carnet            |           |
| IR - Ghazvin                 |         | IR - Tenran   | Onay alındı -                   | 15IR2gixalyns56  | 00                           | Taslağı sil                 |           |
|                              |         | (Shanryar)    | Gumruge gidiniz                 |                  |                              | EPDyi tekrar gönder         |           |
| EPD Sürümü                   | ü 🔣 1   | 'in 1 🕨       |                                 |                  |                              | Uvaun                       |           |

İşlemler aşağı açılır menüsünden **TIR Karnesini yazdır** (print@home) seçeneğine tıklayıp TIR Karnenizi yazdırabilirsiniz.

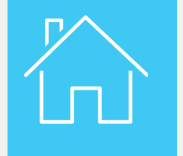

TIR Karnesinin yazdırılması print@home

| CAF                                                                                                    | NET TIR *                                                                                                    |
|----------------------------------------------------------------------------------------------------|----------------------------------------------------------------------------------------------------|
| l vo                                                                                                    | RX95000235                                                                                                    |
| <ol> <li>Vabbio p<br/>Vablo (o</li> <li>Délivré p<br/>Issued by<br/>2022</li> <li>Thulaite-<br/>Holdar</li> <li>Singatura<br/>signatura</li> <li>Singatura<br/>signatura</li> </ol> | 11/05/2019       Indu       Indu <t< th=""></t<> |
| R X 9 5 0 0 2 3 3                                                                                                    | (Prend wash following or is blains du anne / Zr browgload befor ar by de hader of de canne) ( a. Pays de debart Country/Countries of departure (*) Tata (238) Country/Countries of departure (*) Tata (238) (Country/Countries of destination (*) (*) (*) (*) (*) (*) (*) (*) (*) (*)                                                                                                    |
|                                                                                                    | ions diverses                                                                                                    |
| 11. Observat<br>Remarks                                                                                                    |                                                                                                    |

Bu belge normal bir TIR Karnesi ile aynı şekilde kullanılacaktır. TIR Karnesi üzerindeki 12 nci kutuyu imzalamayı unutmayın.

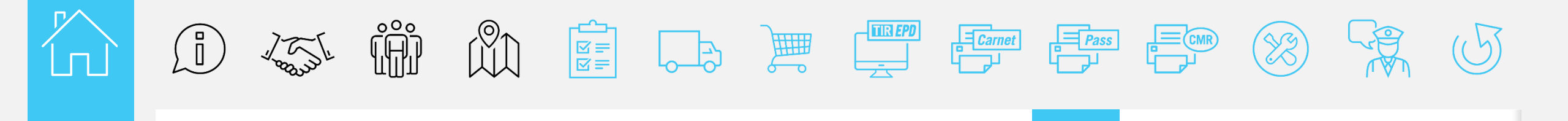

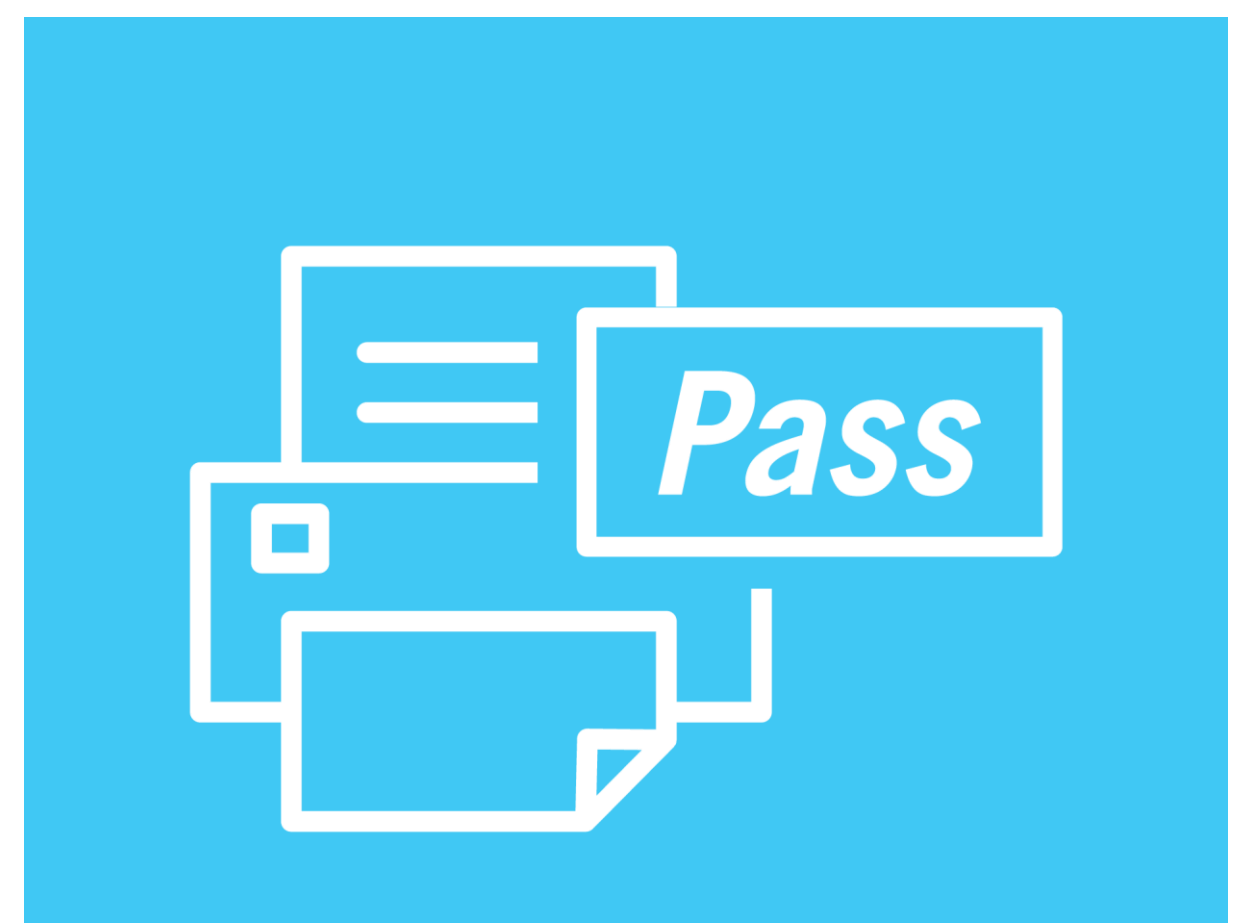

# **EPD** pass

#### R

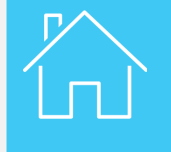

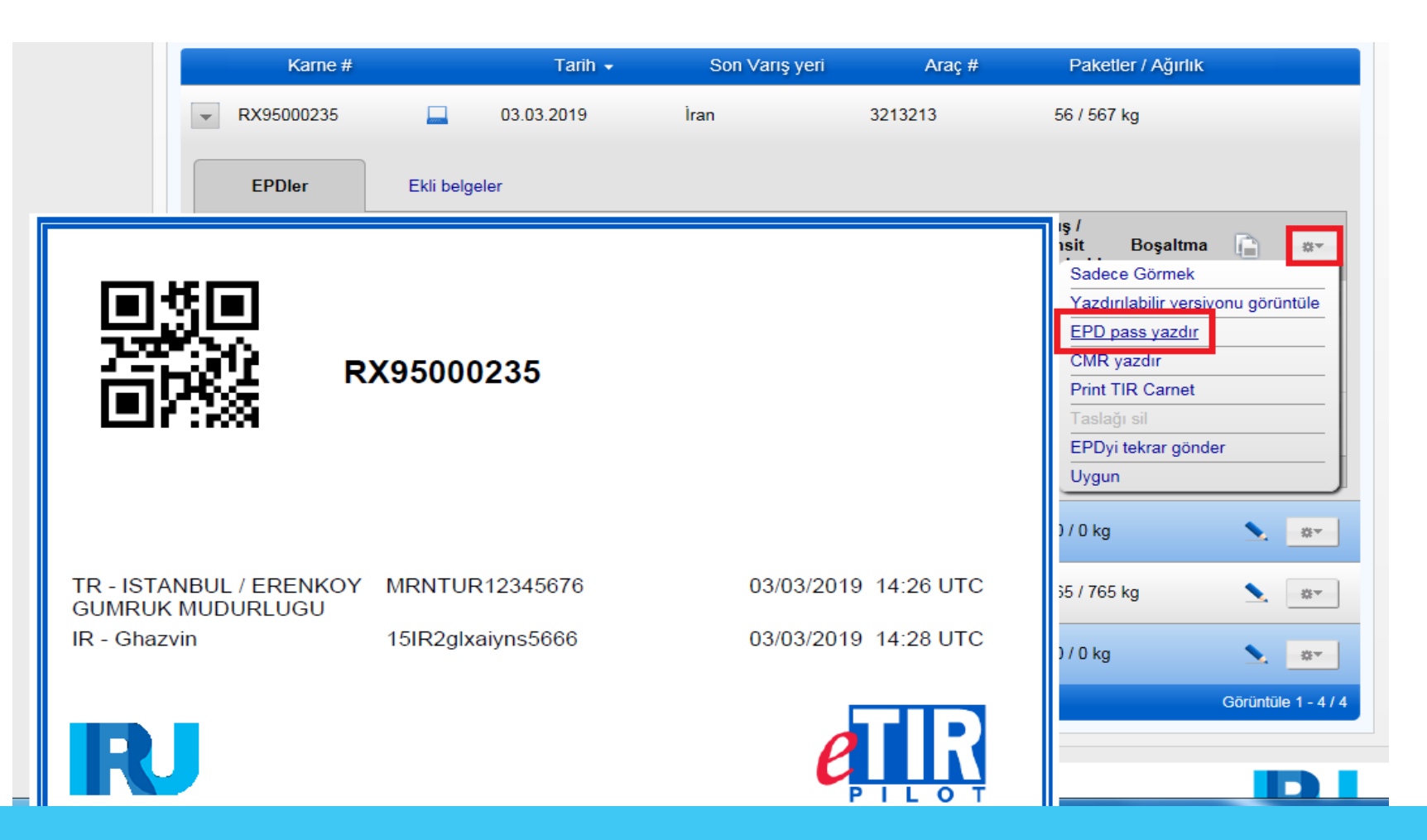

Ayrıca, işlemler listesinden **EPD Pass yazdır'**ı seçip EPD pass yazdırabilirsiniz. Bu belge güzergâhtaki gümrükler tarafından gönderilen bilgiyi içermektedir.

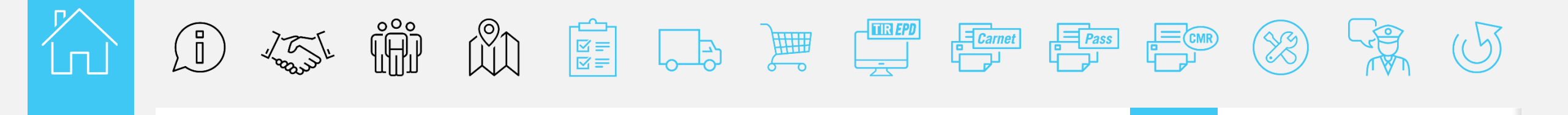

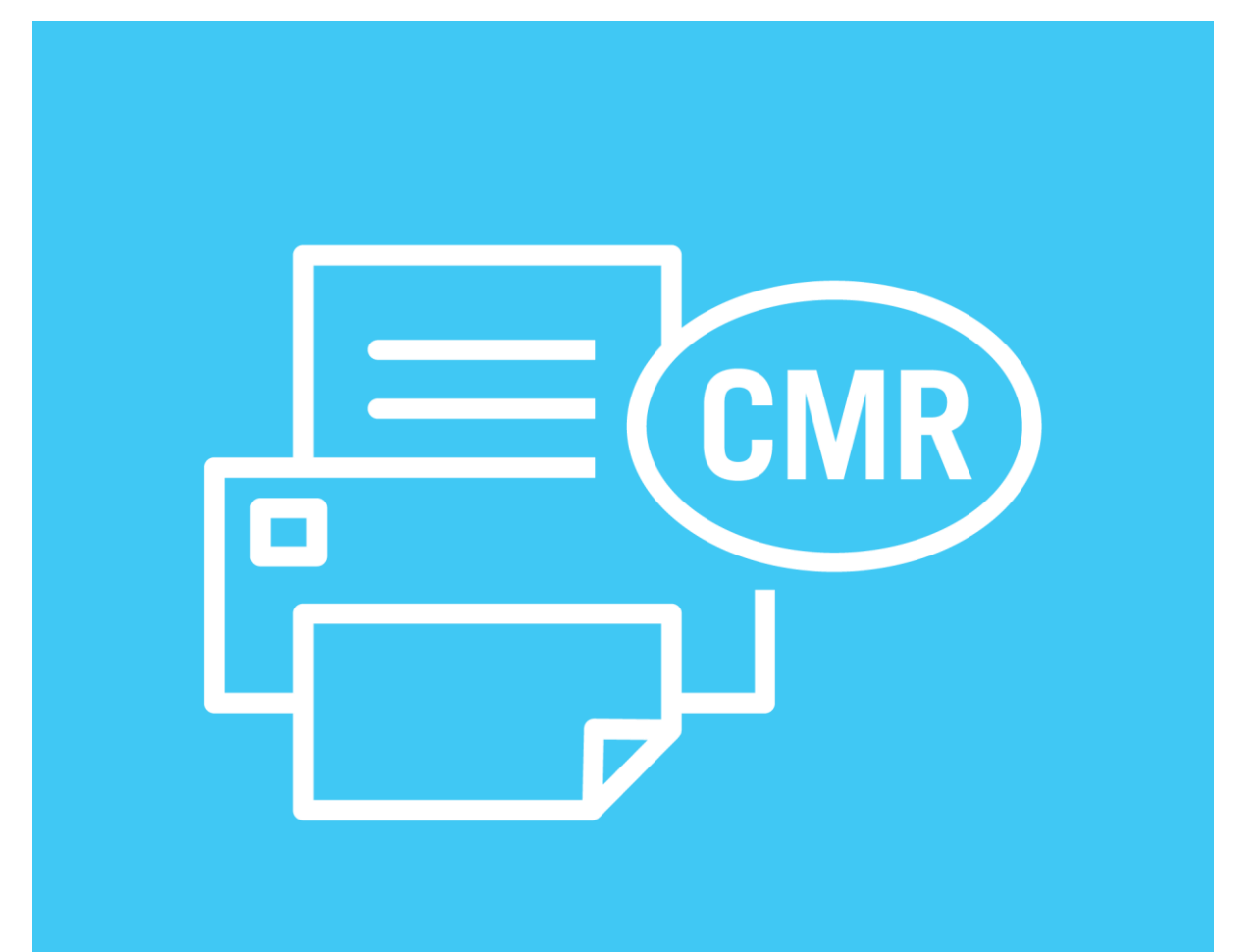

# **CMR** yazdırma

#### R

CMR yazdırma

| Karne #         |                    | Tarih 👻          | Son Varış yeri    | Araç #                       | Paketler / Ağırlık                 | 2 Datificação (para, sobrea, sprj.<br>2 Contigres (para, sobrea, courty)                                                                                                    | Transportune accessible focused a cartere     No. 17 / Transportune accessible focused as cartere     No. 17 / Transportune accessible focused as cartered     Payer Country     Transportune accessible focused as cartered     Transportune accessible focused as cartered     Transportune accessible focused     Tran |
|-----------------|--------------------|------------------|-------------------|------------------------------|------------------------------------|----------------------------------------------------------------------------------------------------|----------------------------------------------------------------------------------------------------|
| RX95000235      | <b>—</b> 03.0      | 03.2019          | İran              | 3213213                      | 56 / 567 kg                        | Province schedups days simulated of a filter some the positiv<br>Ware Frees TR241200     Payor Convers TURKey (TR)     Too and active of these sense that the sense that the positive     Userset that increases that Convers of the positive     Userset that increases that Converse of the positive     Userset that increases that Converse of the positive     Userset that increases that Converse of the positive     Userset that increases that Converse of the positive     Userset that increases that Converse of the positive     Userset that increases that Converse of the positive     Userset that increases that Converse of the positive     Userset that increases that Converse of the positive     Userset that increases that the positive                                                                                                    | Contraction of contractions of the monitorial of the last prime or induced in the monitorial of the monitorial of t |
| EPDler          | Ekli belgeler      |                  |                   |                              |                                    | readed 2 controls as a setter revenues generging recent     for the revenues of the relationship of the relationship of t            | Distinguish tenta as transported part registrator     Distinguish tended to the control by the sector     Carnet Number: RX95000235                                                                                                    |
| 'den            | Nereye             | EPD Durumu       | Referans #        | Transit<br>için<br>bırakıldı | Çıkış /<br>Transit Boşaltma 👔 🐲    | <ul> <li>Program of the Maximum and Maximum and Ma</li></ul> | 1a Network of A monotonic         16 Public Mark of the monotonic         16 College of the monotonic         16 College of the monotonic                                                                                                    |
| TR - ISTANBUL / | TR - IZMIR / IZMIR | Onay alındı -    | MRNTUR12345676    | ;                            | Yazdırılabilir versivonu görüntüle | pache se madei                                                                                                    |                                                                                                    |
| ERENKOY         | GUMRUK             | Gümrüğe gidiniz  |                   |                              | EPD pass vazdır                    | S P<br>Numéro CNU Non voir 13 Numéro d'éliquette<br>UN Number Namese 13 Label Number                                                                                                    | Groupe d'embelage (ADIY)<br>Pecing Group (ADIY)                                                                                                    |
| GUMRUK          | MUDURLUGU          |                  |                   |                              | CMD was de                         | Convertions periodiales exter i repiditer et la temporter     Special agreements between the sender and the carrier     go                                                                                                    | 17 Apprepart Expediation Destinative Expediations Consignee<br>Private Section Consignee<br>Private Interpret Consignee<br>Consignee Anges                                                                                                    |
| MUDURLUGU       |                    |                  |                   |                              | CMR yazdır                         | 1 - S. 9-                                                                                                    | Finite accessoline /<br>Opplementary charges<br>Drotte de losare /<br>Custome Arkes                                                                                                    |
| R - Ghazvin     | IR - Tehran        | Onav alındı -    | 15IR2qlxaivns5666 |                              | Print TIR Carnet                   | Adventionations (the Other and perturbative states) and a state of the Other and perturbative states and perturbative states a       | Autres Inits /<br>Other charges<br>9 Rendoursent<br>Cash on delivery                                                                                                    |
|                 | (Shahrvar)         | Gümrüğe gidiniz  |                   |                              | l aslagi sil                       | Vehicle Keg N": 3213213                                                                                                    |                                                                                                    |
|                 | (0.1.0.1)0.1)      | o ann ago grannz |                   |                              | EPDyi tekrar gönder                | 20 Ce transport est soumis, nonobstant foute olsues ontrains, à la C<br>This carriage is subject, notatticanding any clause to the contrary<br>21 Eusie 4/Estacland n kr/m                                                                                                    | onvention relative au contrat de transport international de marchandises par route (CMR)<br>to the Convention on the Contract for the International Carriage of Goods by Road (CMR)<br>20. 24 Marchandes regress / Goods received                                                                                                    |
|                 |                    |                  |                   |                              |                                    |                                                                                                    | neure o similar / time or similar o de depart / time or o                                                                                                    |

Eğer gerekirse, uygulama basılı formatta bir CMR yazdırma imkanı sunmaktadır. Bunun için işlemler listesinde CMR yazdır'ı seçin.

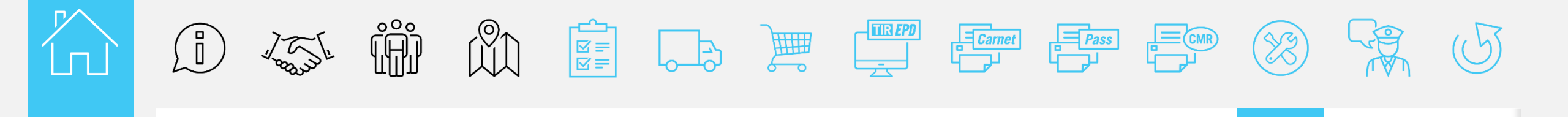

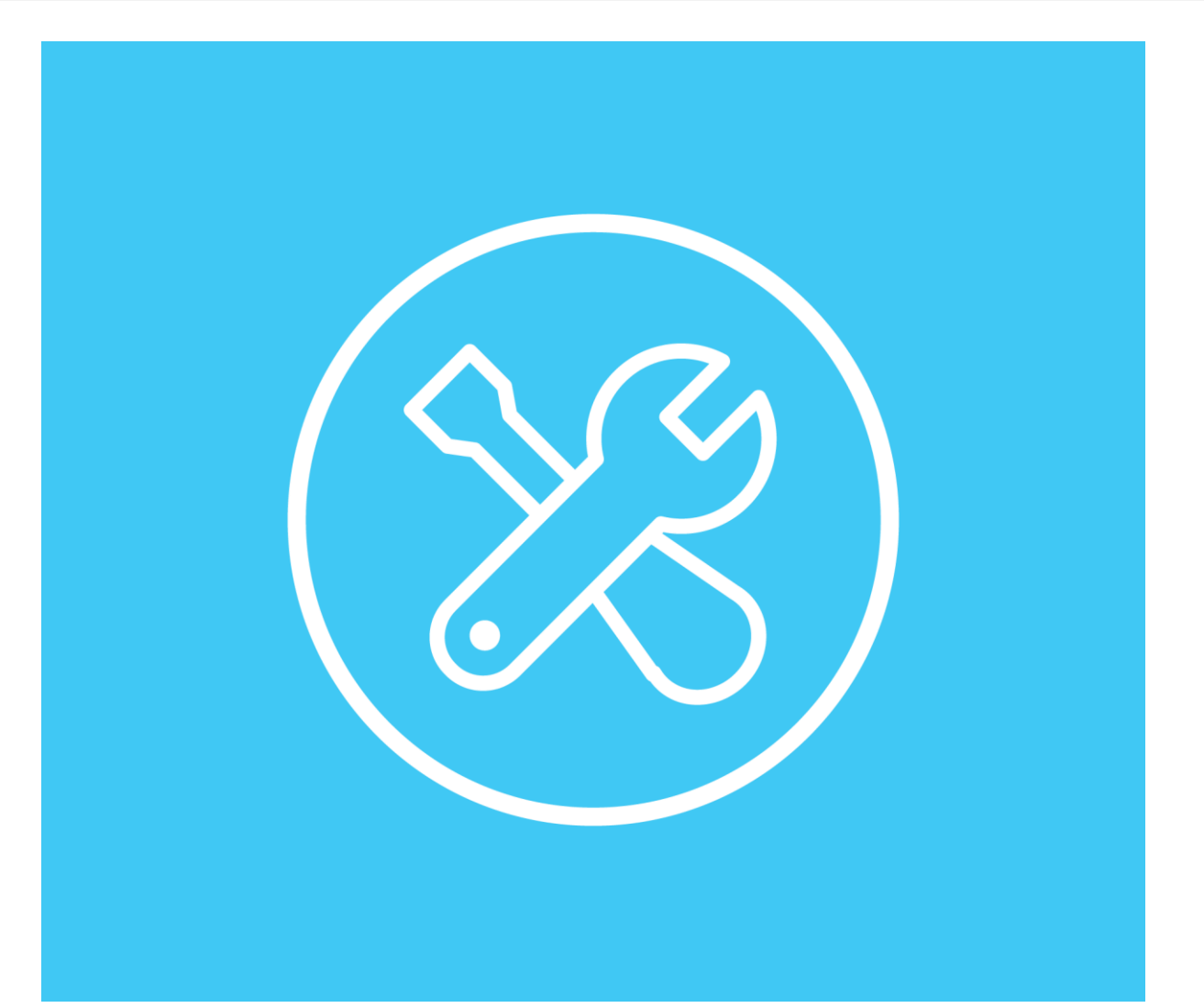

### Düzeltme

#### R

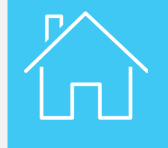

| Karne #                                           |                                           | Tarih 🗸                          | Son Varış yeri    | Araç #                       | Paketler / Ağırlık                                                                         |      |
|---------------------------------------------------|-------------------------------------------|----------------------------------|-------------------|------------------------------|--------------------------------------------------------------------------------------------|------|
| ▼ RX95000235                                      | 03.0                                      | 3.2019                           | İran              | 3213213                      | 56 / 567 kg                                                                                |      |
| EPDler                                            | Ekli belgeler                             |                                  |                   |                              |                                                                                            |      |
| 'den                                              | Nereye                                    | EPD Durumu                       | Referans #        | Transit<br>için<br>bırakıldı | Çıkış /<br>Transit Boşaltma 📄                                                              | #    |
| TR - ISTANBUL /<br>ERENKOY<br>GUMRUK<br>MUDURLUGU | TR - IZMIR / IZMIR<br>GUMRUK<br>MUDURLUGU | Onay alındı -<br>Gümrüğe gidiniz | MRNTUR12345676    | 6                            | Yazdırılabilir versiyonu görün<br><u>EPD pass yazdır</u><br>CMR yazdır<br>Print TIR Carnet | tüle |
| IR - Ghazvin                                      | IR - Tehran<br>(Shahryar)                 | Onay alındı -<br>Gümrüğe gidiniz | 15IR2glxaiyns5666 |                              | Taslağı sil<br>EPDyi tekrar gönder                                                         | _    |
| EPD Sürümü 🔳                                      | 'in 1 🖻                                   |                                  |                   |                              | Uygun                                                                                      |      |

EPD üzerinde bir değişiklik yapmaya ihtiyaç duyarsanız, referans numarası alındıktan sonra ve transit serbestisi işleminden önce, işlemler listesinden Düzenle'yi seçerek değişiklik yapabilirsiniz. EPD üzerinde her değişiklik yaptıktan sonra güncellenmiş print@home karneyi yeniden yazdırmanız gerektiğini unutmayın.

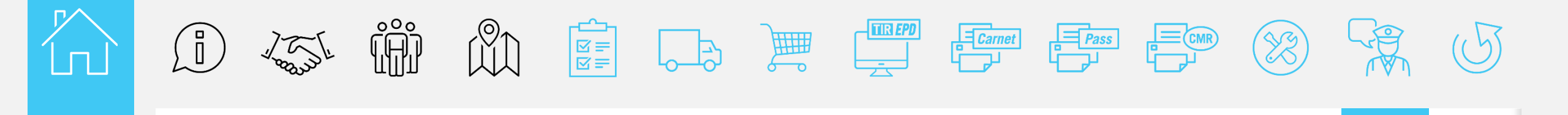

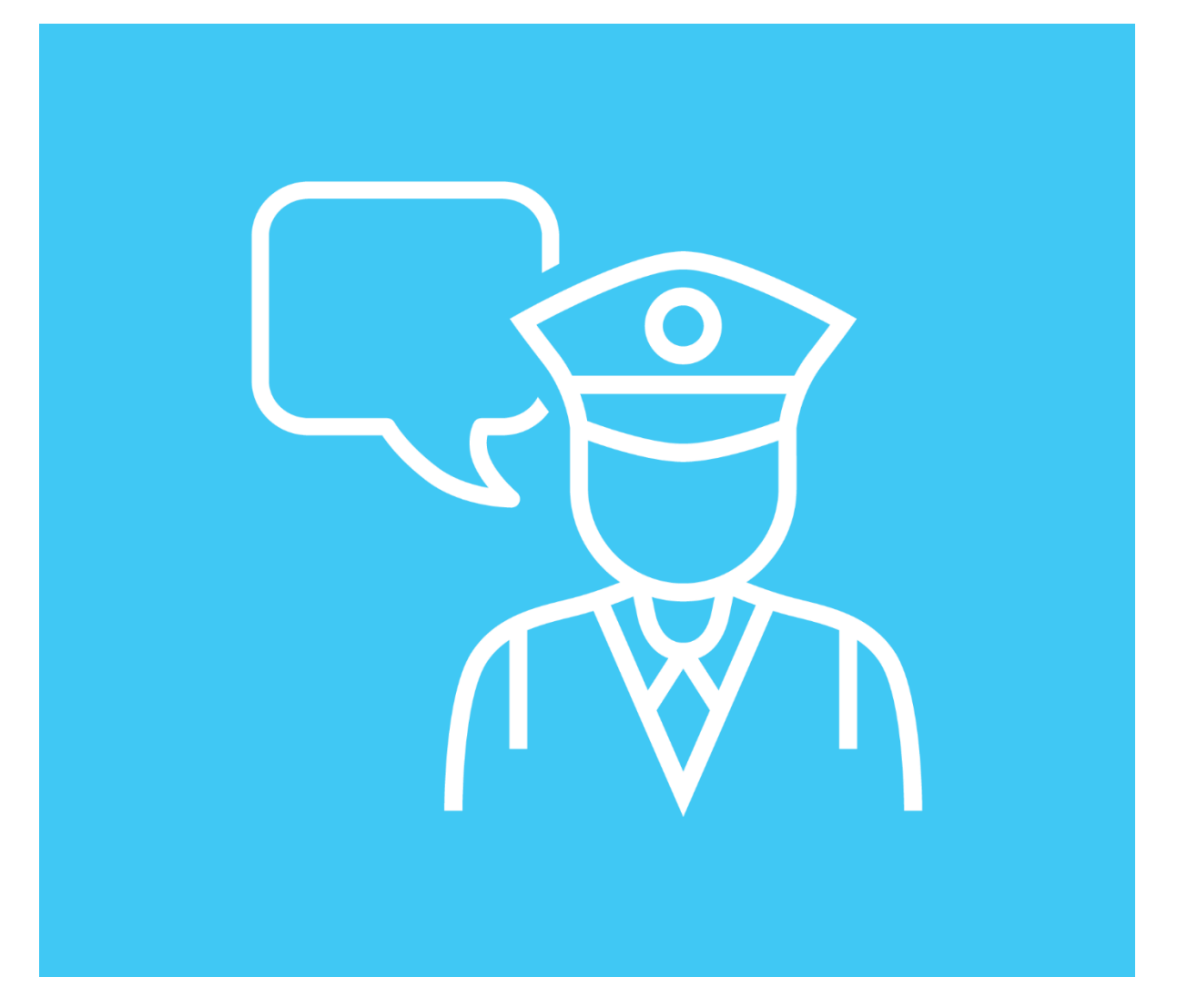

## Gümrük mesajları

Gümrük Mesajları

| nasayfa Te                                      | eminatlar 🝷                             | EPDler 🔻 🛛                             | Firma bilgisi 🔻        | Yönetici 👻                   |                                     |              |            |
|-------------------------------------------------|-----------------------------------------|----------------------------------------|------------------------|------------------------------|-------------------------------------|--------------|------------|
| D ara                                           |                                         |                                        |                        |                              |                                     |              |            |
| Mesaj ara:<br>Görüntüle: Tümü                   |                                         | Başlangıç tarihi: 03.<br>Tür: Tür      | 02.2019 📰 Bitiş<br>m 🔻 | tarihi: jj.nn.a              | aa                                  | Temiz        | le Filtre  |
| Karne #                                         |                                         | Tarih 👻                                | Son Varış yeri         | Araç #                       | Paketle                             | er / Ağırlık |            |
| RX95000235                                      |                                         | 03/03/2019                             | Iran 32                | 13213                        | 56 / 567                            | kg.          |            |
| EPDler                                          | Ekli belgeler                           |                                        |                        |                              |                                     |              |            |
| 'den                                            | Nereye                                  | EPD Durumu                             | Referans #             | Transit<br>için<br>bırakıldı | Çıkış /<br>Transit<br>sonlandırıldı | Boşaltma     | <u>0</u> * |
| R - ISTANBUL /<br>RENKOY<br>SUMRUK<br>IUDURLUGU | TR - IZMIR / IZM<br>GUMRUK<br>MUDURLUGU | Gümrük transit<br>işleminizi ibra etti | MRNTUR12345676         | *                            | *                                   | <b>`</b>     | Ö.A.       |
|                                                 |                                         |                                        |                        |                              |                                     |              |            |

Uygulama ayrıca, güzergah boyunca ki her adımın ilgili bilgisini göstererek taşıma operasyonlarını izlemenize ve takip etmenize imkan sağlar.

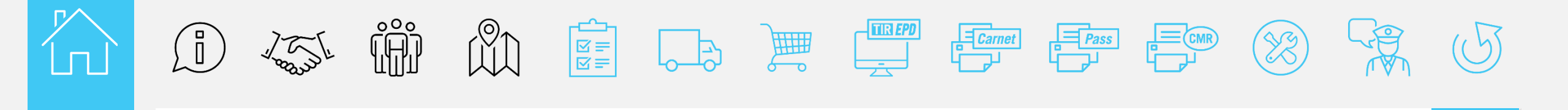

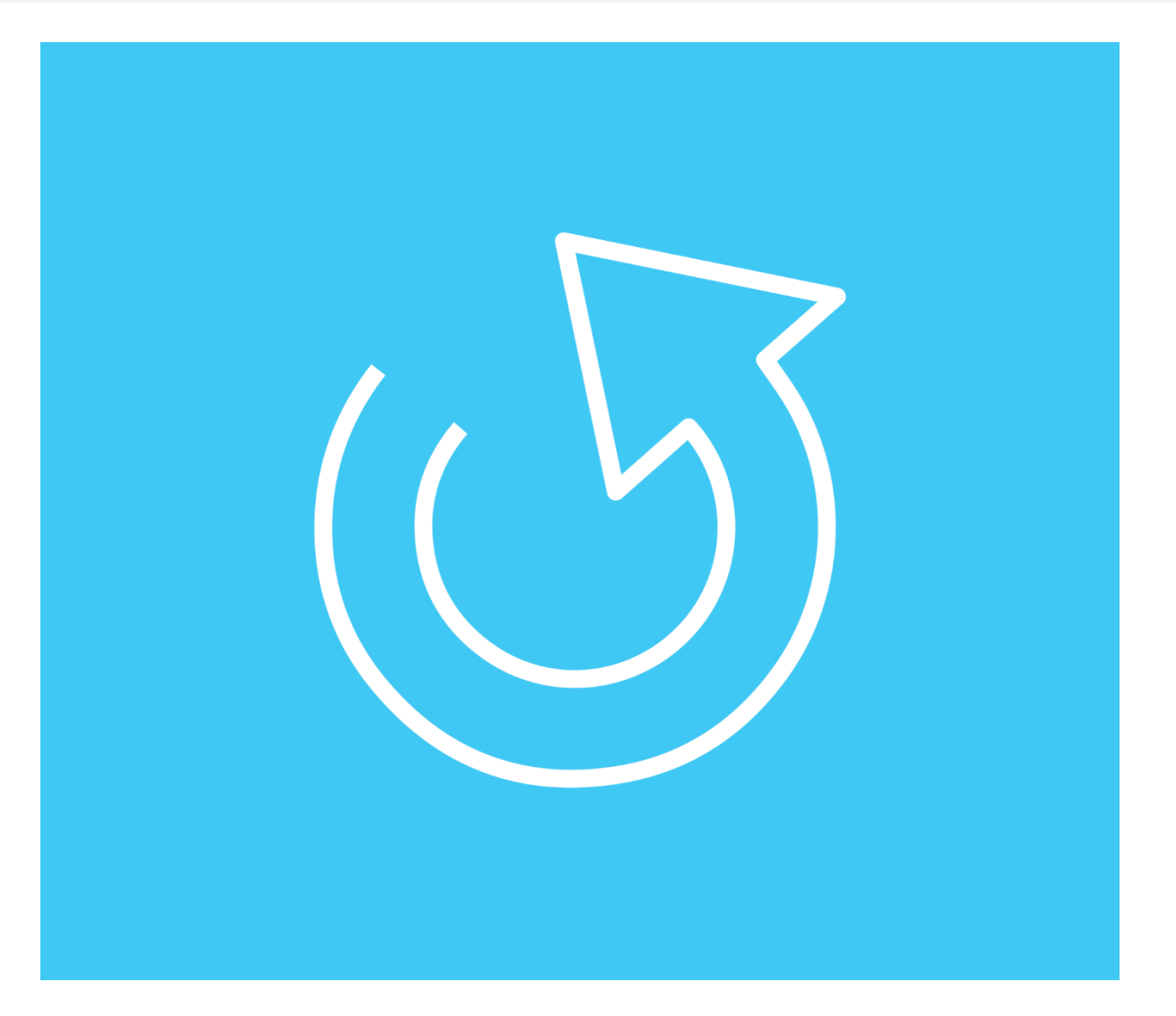

### Taşıma işleminin tamamlanması

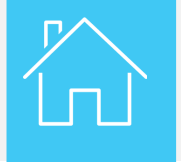

Taşıma işleminin tamamlanması

|                                        | NET TIR *                                                                                                    |
|----------------------------------------|----------------------------------------------------------------------------------------------------|
|                                        | MX95000242                                                                                                    |
| 1. Valable pr                          | pur prise en charge par le bureau de douane de départ jusqu'au 21/06/2019 inclus                                                                                                    |
| Valid for<br>2. Délivré pa             | the acceptance of goods by the Customs office of departure up to and including r ICCIM                                                                                                    |
| Issued by                              | XXX                                                                                                    |
| 2 This                                 | (nom de l'association émetrice / name of lanuling association)<br>XXX                                                                                                    |
| Holder                                 | XXX                                                                                                    |
|                                        | (num éro d'identification, nom, adresse, pays / klendjicasike number, name, address, anwery)                                                                                                    |
|                                        |                                                                                                    |
|                                        | M.befut.                                                                                                    |
| _                                      | (A . be field .                                                                                                    |
| ~~~~~~~~~~~~~~~~~~~~~~~~~~~~~~~~~~~~~~ | (A angle react hattactory per la blader du cared / To lo completed lefter en by the halfer of der cared)<br>6. Page de degart<br>Country/Countries of degranter ()                                                                                                    |
| 2 4 2                                  | Parent react Atlanton per la tuber du come / 17 is la complete lefter a une la facture du come / 17 is la complete lefter a la come / 17 is la complete lefter a la come / 17 is la come / 17 is la come                                  |
| 0 0 0 2 4 2                            | August count of all status of a count / To be completed higher and by the holder of the around     Payse do explore and for the count of the count of the co                                  |
| x a 5 0 0 0 2 4 2                      | A support next 1 dilater to per la table do control / To be completed before and by the holder of the control      Prograde degent:     Courtery: (Countries of departance (*)      Courtery: (Countries of departance (*)      Courtery: (Countries of departance (*)      Courtery: (Countries of departance (*)      Courtery: (Countries of departance (*)      Courtery: (Countries of departance (*)      Courtery: (Countries of departance (*)      Courtery: (Countries of departance (*)      Courtery: (Countries of departance (*)      Courtery: (Countries of departance (*)      Courtery: (Countries of departance (*)      Courtery: (Countries of departance (*)      Courtery: (Countries of departance (*)      Courtery: (Countries of departance (*)      Courter (*)      Courter (*)                                     |
|                                        | A super next relaters per trades to come / To be completed higher and by the holder of the come of the come o                                  |
|                                        | A super next tabletor per tables is card / for is coupled higher axis yet holder of har average     A super next tabletor per tables is card / for is coupled higher axis yet holder of har average     Country/Countries of departure (1)     Term (128)     Country/Countries of destination (1)     Noded d'Internationalities (1)     Noded d'Internationalities (1)     Noded d'Internationalities (1)     Control (1)     Control (                                  |
| 11. Observation                        | A supervised to the states as card of to be completed before and by the holder of the cards      Progree do adapart     Country/Countries of departance()     Progree do adapart     Country/Countries of departance()     Department     Country/Countries of departance()     Department     Country/Countries of departance()     Department     Country/Countries of department     Department     Department                                       |
| n n n n n n n n n n n n n n n n n n n  | A sport next taleets per battales du sont d' la la conjecte de for ear by de halles (de sont).<br>Per per taleets per battales du sont d' la la conjecte de for ear by de halles (de sont).<br>Per ge de défauit (de sont) (de sont) (de la conjecte de for (de sont)).<br>Per ge de défauit (de sont) (de la conjecte de for (de sont)).<br>Per ge de défauit (de sont) (de la conjecte de for (de sont)).<br>Per ge former de la classificación (de la conjecte de for (de sont)).<br>Per ge former de la classificación (de la conjecte de for (de sont)).<br>Per ge former de la classificación (de la conjecte de for (de sont)).<br>Per ge former de la classificación (de la conjecte de for (de sont)).<br>Per ge former de la classificación (de la conjecte de for (de sont)).<br>Per ge former de la classificación (de la conjecte de for (de sont)).<br>Per ge former de la classificación (de la conjecte de for (de sont)).<br>Per ge former de la classificación (de la conjecte de for (de sont)).<br>Per ge former de la classificación (de la conjecte de for (de sont)).<br>Per ge former de la conjecte de la conjecte |
| () Biffer la m                         | A gray of a distance of the two experiend before analy the holder of the source of the two experiend before analy the holder of the source of the two experiend before analy the holder of the source of the two experiend before analytic the holder of the source of the two experiend before analytic the holder of the source of the two experiend before analytic the holder of the source of the holder of the source of the holder of the source of the holder of the source of the holder of the holder of the source of the holder of the holder of th                                  |

Taşıma tamamlandığında, Kuruluşunuzun talebi üzerine ibraz etmek üzere print@home'u dosyalarınızda saklayabilirsiniz veya Kuruluşunuza iade edebilirsiniz (İade koşulu Kuruluşlar tarafından teyit edilecektir).

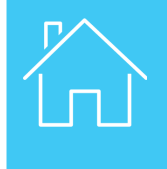

### Elektronik TIR teminatları eğitimini tamamladığınız için teşekkür ederiz!